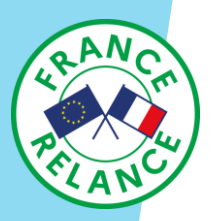

# Atelier d'initiation à l'informatique

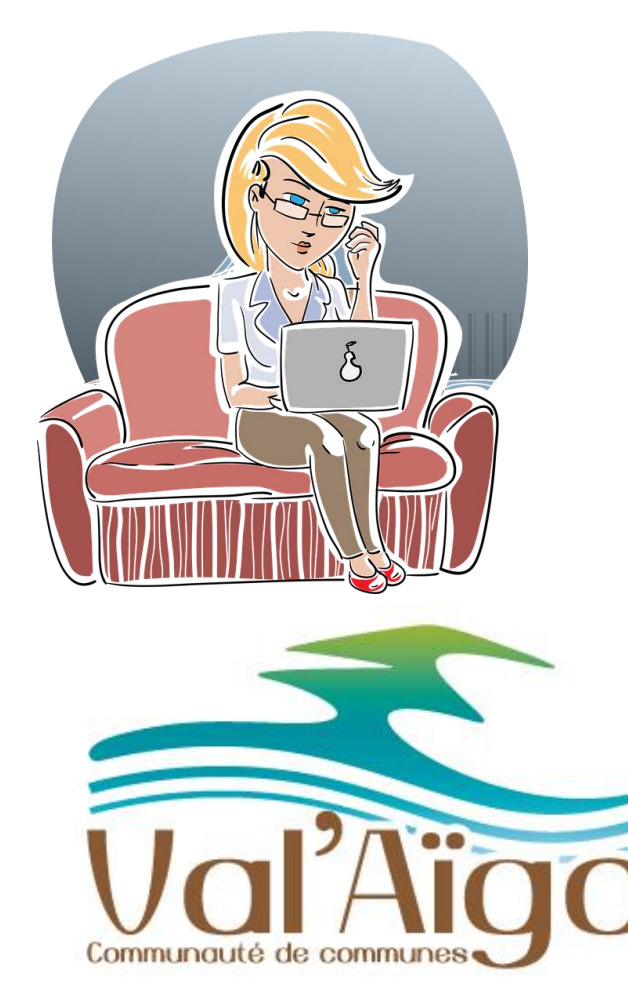

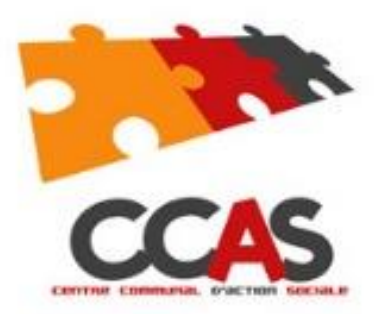

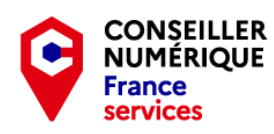

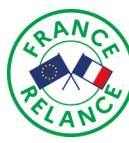

## Sommaire

- Partie 1 : Partons à la découverte de l'ordinateur :
- Les 2 types d'ordinateur.
- Les composants et le rôle des différentes pièces.
- Comment effectuer les différents branchements.
- Comment mettre mon ordinateur sous tension ?
- Comment éteindre correctement mon ordinateur ?
- Le clavier et ses raccourcis.
- La souris : Rôle et fonctionnement.
- Partie 2 : L'informatique, c'est facile !

Pour bien utiliser mon ordinateur, quelques définitions :

- Qu'est ce que le système d'exploitation ?
- Qu'est ce que le bureau ?
- La barre des tâches et le menu démarrer.
- Qu'est ce qu'une icône ?
- Qu'est ce que le menu contextuel ?
- L'explorateur Windows ou « poste de travail ».
- Partie 3 : Les fondamentaux Windows et ses logiciels utiles :
- Bien maitriser les fondamentaux de la souris.
- Le copier / coller.
- Le vocabulaire d'une fenêtre.
- Le bloc note ou « pense bête ».
- La calculatrice, L'outil « Capture écran ». © CCA<mark>S de Bessières</mark>.

- Le logiciel « courrier ».
- Edge : « Le navigateur internet».
- Partie 4 Internet et la navigation :
- Internet et son vocabulaire.
- Comment installer un navigateur internet.
- Présentation du navigateur internet.
- Partie 5 : Pour aller plus loin...
- Les extensions de fichiers.
- L'USB : Un Compagnon indispensable !
- Les supports de Stockage.
- Le formatage et la défragmentation, comment ça fonctionne ?
- Lexique et petit mémo des actions courantes en bureautique :
- Ouvrir et fermer un document.
- Enregistrer et imprimer un document.
- Copier, couper et coller un document.
- Les logiciels que je vous conseille.

### Exercice Pratique :

- Comment transférer des photos dans mon ordinateur.

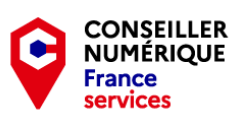

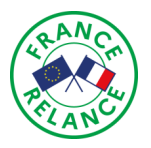

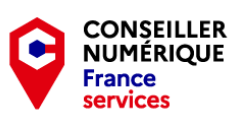

# PARTIE 1 : PARTONS A LA

# **DECOUVERTE DE L'ORDINATEUR !**

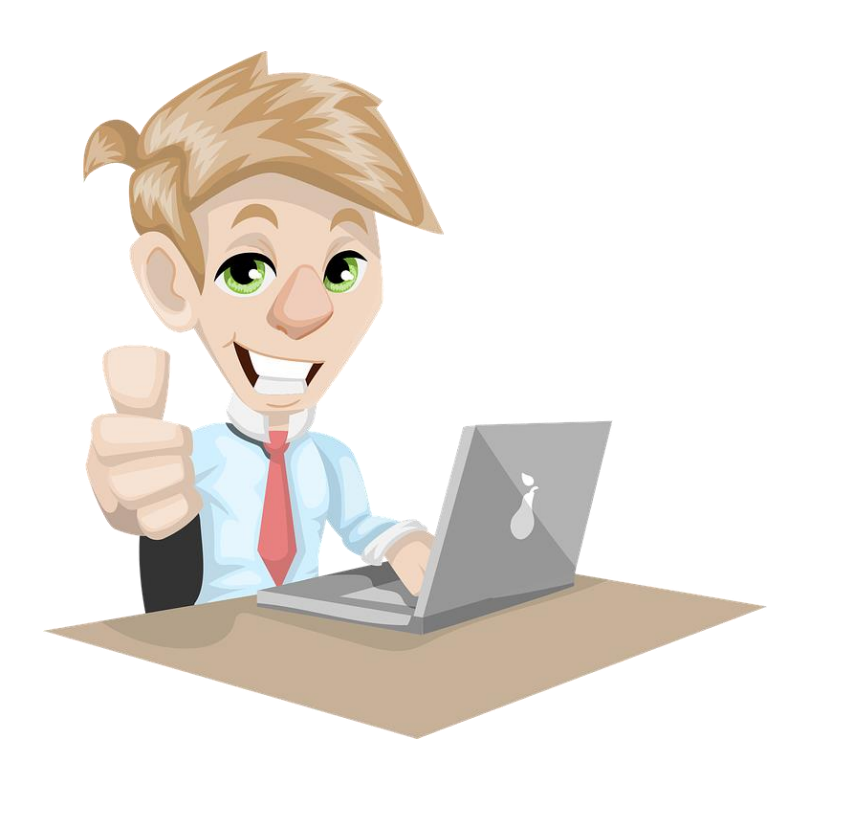

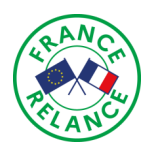

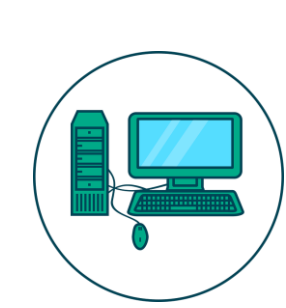

### Les 2 types d'ordinateur :

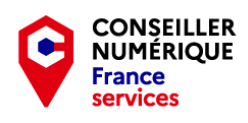

- points positifs :
- Peut accueillir un grand écran.
- Facilement évolutif.
- Ne risque pas de manquer de courant.
- Points négatifs :
- Nécessite beaucoup de place et de fils.
- Difficilement transportable.
- Nécessite une prise de courant.
- Points positifs :
- Portatif.
- Plus pratique de part sa petite taille.
- Peut fonctionner sur batterie et sur secteur.
- Ne nécessite pas de câbles.
- Ne nécessite pas d'ajout de matériel pour son utilisation.
- Points négatifs
- Ecran plus petit.
- Difficilement évolutif.
- Souvent plus cher qu'un PC fixe.
- Sa batterie a une durée limitée.

- Le fixe, ou dit « de bureau » qui se compose :
- d'une tour (que l'on appelle aussi unité centrale).
- D'un clavier et une souris.
- Un écran.

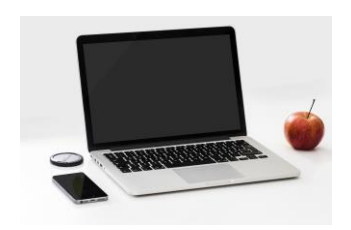

- L'ordinateur portable :
- Il réunit ces 3 éléments, en une seule et même pièce
- mais, miniaturisée. C'est de là qu'il tire son avantage.

Parce que contrairement au fixe, il est mobile et on peut l'emmener partout.

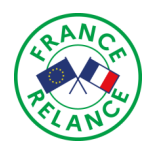

### Les composants et le rôle des différentes pièces.

Le principe de fonctionnement d'un ordinateur, c'est avant tout un assemblage de composants qui ont chacun, un rôle bien précis. Dans une tour « classique », nous allons donc trouver :

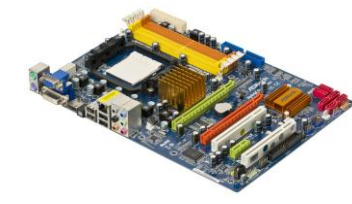

La carte mère : C'est l'architecture même du PC. Elle est directement fixée au boitier et c'est sur elle que vont venir s'emboiter tous les autres composants.

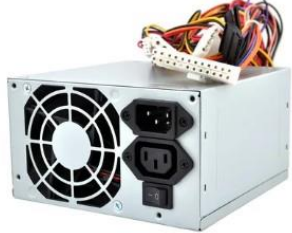

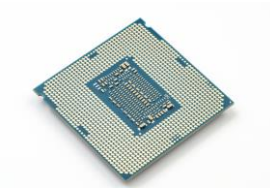

Le processeur : C'est lui le « cerveau » de l'ordinateur. Il est en charge des calculs et du transfert de données avec les autres composants.

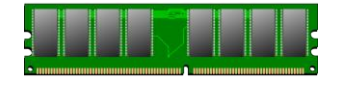

La mémoire RAM ou Vive : Réservoir de stockage temporaire de votre ordinateur, c'est elle qui permet au processeur de stocker pour un cours moment les données dont il a besoin pour lancer votre système d'exploitation et/ou vos programmes. Elle se remet à 0 à chaque démarrage du PC.

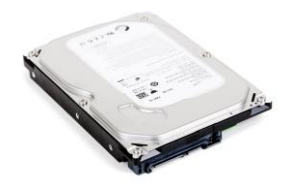

Le disque dur : Principal mode de stockage de votre ordinateur. C'est sur lui que nous allons tout installer. Le BLOC d'alimentation : C'est lui qui fournit à l'ordinateur fixe et aux composants, l'électricité nécessaire pour fonctionner. CONSEILLER NUMÉRIQUE France services

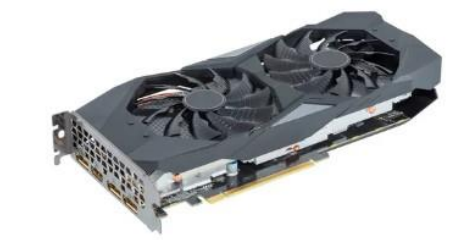

La carte graphique : C'est elle qui envoi le signal vidéo 2D/3D à votre écran.

Sur un ordinateur portable, le principe reste le même. Mais toutes les pièces étant miniaturisées, on ne pourra pas installer les mêmes que celles d'un PC fixe puisque tout devra prendre un minimum de place.

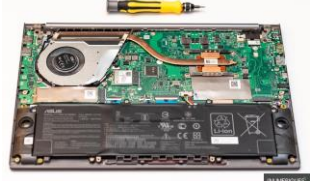

Ci contre : Intérieur d'un PC portable Asus Vivobook S14 S433IA-EB181T

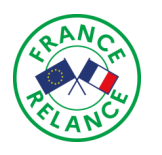

## Les différents branchements :

CONSEILLER NUMÉRIQUE France services

- Brancher un PC de bureau est plus facile qu'il n'y parait. Depuis plusieurs années maintenant, les constructeurs de matériel informatique ont mis en place une standardisation universelle du matériel grâce notamment à :
  - Un code couleur
  - Un visuel reconnaissable au premier coup d'œil

Chaque « prise » appelées ici « port », aura une forme bien spécifique et sera totalement différente des autres. Cela permet à l'utilisateur de s'y retrouver plus facilement et de ne pas faire d'erreurs, au moment où il effectue ses branchements.

Voici la capture de l'arrière d'une tour, qui détaille avec précision les ports que vous pourrez trouver sur la votre.

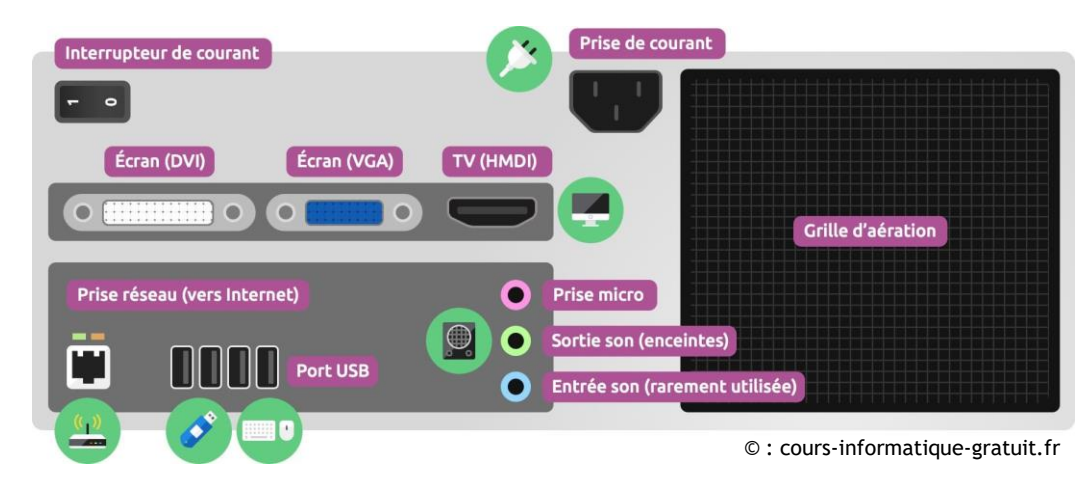

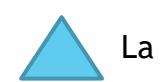

La disposition des ports peut varier d'une tour à l'autre suivant son montage.

Une fois que vous serez à l'aise avec les couleurs et la forme des différents ports, brancher vos PC deviendra en jeu d'enfants !

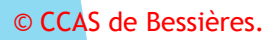

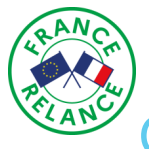

### Comment mettre mon ordinateur sous tension et l'éteindre correctement ?

- Allumer un ordinateur n'est en soit pas bien compliqué. Il vous suffit juste de :
- trouver le bouton d'alimentation qui se trouve en général à l'avant ou sur le dessus de la tour (en fonction du modèle).

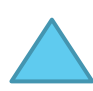

- A NE PAS CONFONDRE AVEC <u>L'INTERRUPTEUR DU BLOC D'ALIMENTATION</u> qui lui est situé à l'arrière et qui a pour fonction de couper le courant de façon générale. Appuyer dessus alors que votre pc est en fonctionnement **pourrait causer de graves dommages électriques à vos composants** ainsi qu'à votre système d'exploitation et vos documents !
- D'allumer l'écran et vos haut-parleurs, (s'ils ne sont pas directement intégrés à celui-ci) et d'attendre que votre PC charge le système d'exploitation. Vous arriverez, ensuite, sur le bureau.
- A l'inverse, éteindre son PC correctement est primordial ! Il faut TOUJOURS suivre la même procédure et ne SURTOUT PAS le faire manuellement car, là encore, vous risqueriez de causer de graves <u>dommages à votre matériel !</u>

1 - Cliquez sur « Démarrer » et « Marche / arrêt » ou « Arrêter » suivant la version de votre système d'exploitation.

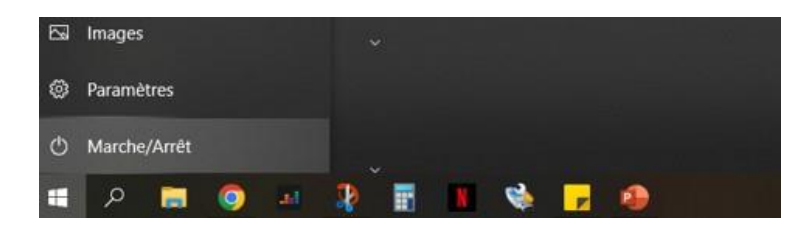

De cette manière, votre ordinateur stoppera proprement tous ses services et votre unité centrale et votre écran s'éteindront proprement sans causer aucun dommage à votre machine. <sup>(2)</sup> • CCAS de Bessières.

2 - Cliquez ensuite sur « Arrêter » puis, de nouveau sur « Arrêter » ou « Eteindre » si cela vous est demandé.

| Ferm | e toutes les applications et éteint le PC. |
|------|--------------------------------------------|
| Ф    | Arrêter                                    |
| С    | Redémarrer                                 |
| Ф    | Marche/Arrêt                               |
| -    | ه 🧿 🚍 م                                    |

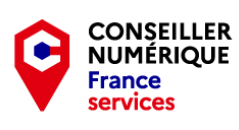

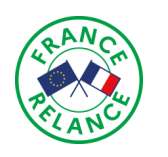

## Le clavier et ses raccourcis.

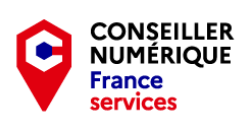

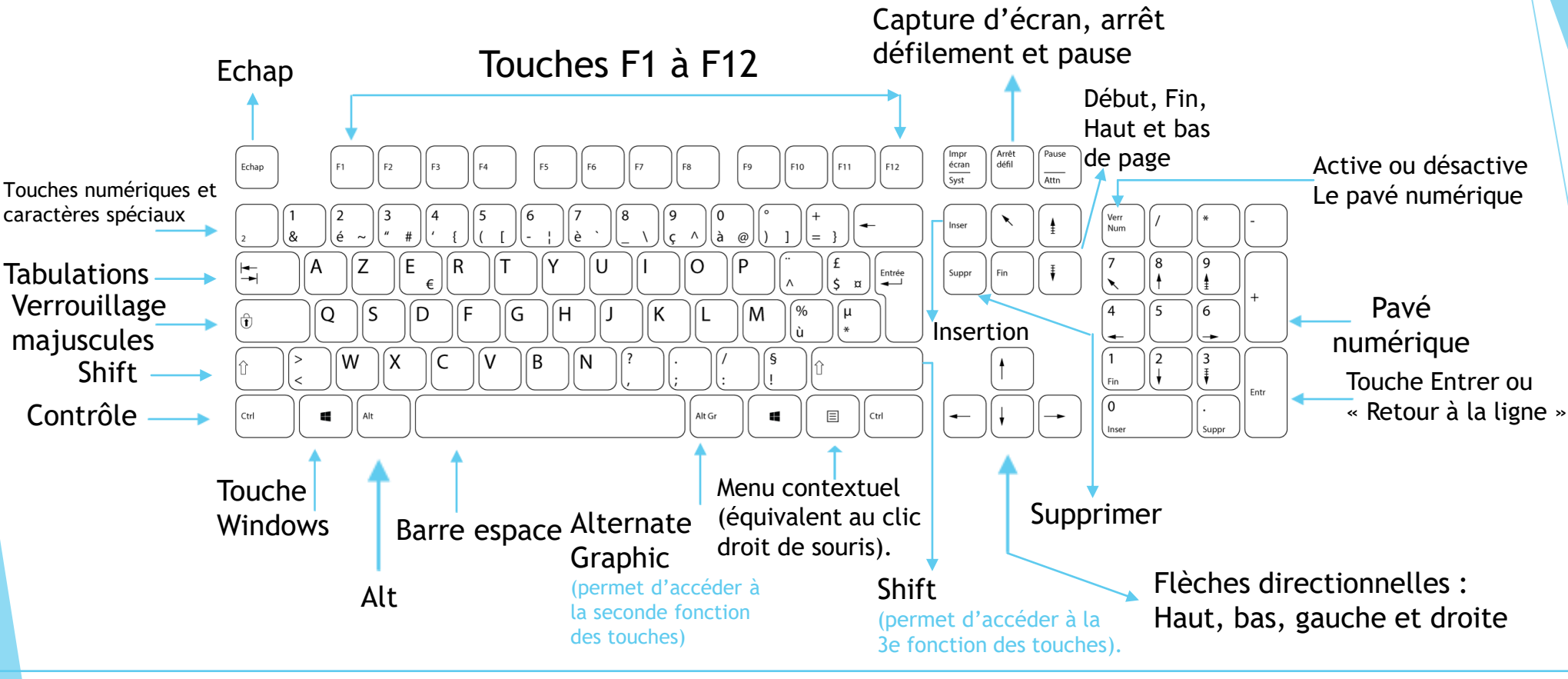

- Les raccourcis claviers les plus utilisés :
- Ctrl+C : copier.
- Ctrl+X : couper.
- Ctrl+V : coller.
- Ctrl+Z : annuler.
- Ctrl+Y : rétablir.
- Ctrl +A : tout sélectionner.
- © CCAS de Bessières.

- Ctrl+P : Imprimer
   Ctrl+N : Nouveau document.
  - Ctrl+O : Ouvrir.
  - Ctrl+S : Sauver.
  - Ctrl+W : Fermer la fenêtre ou le document.
  - Ctrl+Y ou F4 : Répéter la dernière commande.
  - CTRL+F4 : Ferme l'onglet actif.

- F1 : Afficher l'aide.

- **Ctrl+Alt+Suppr** : Permet d'accéder aux options Utilisateurs, De verrouillage et déconnection de session et d'ouvrir le gestionnaire des tâches.

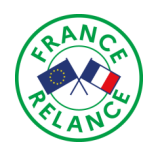

## La souris : Son rôle et son fonctionnement !

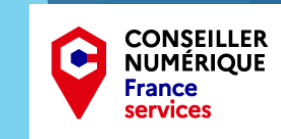

### ► <u>Définition</u> :

La souris (ou dispositif de pointage) est sans aucun doute un des éléments INDISPENSABLES de votre ordinateur.

Elle est représentée à l'écran sous la forme d'une petite flèche (que l'on appelle aussi pointeur) et vous permettra d'effectuer toutes les actions dont vous aurez besoin.

• Comment fonctionne une souris ?

En règle générale, une souris se compose :

- D'un bouton clic gauche.
- D'un bouton clic droit.
- D'une ou plusieurs molettes de défilement. (Verticale et/ou horizontale).
- Pour les modèles les plus évolués, plusieurs boutons peuvent être rajoutés suivant l'utilisation que l'on souhaite en faire et, bien entendu du prix qu'on a décidé de mettre.

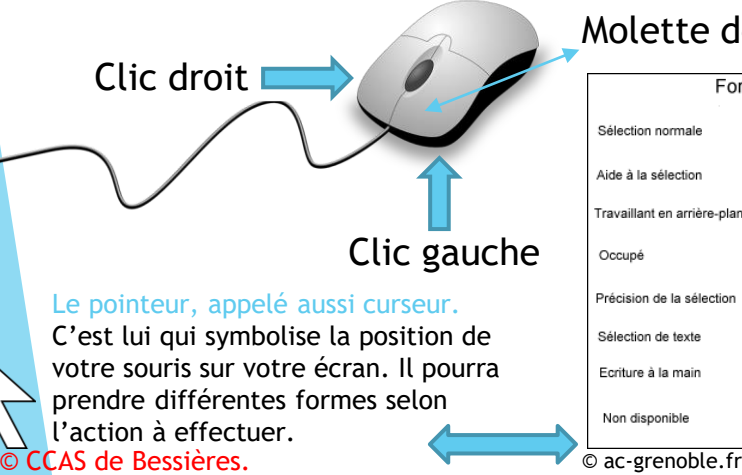

| Molette de défilement       |              |                               |         |  |  |  |
|-----------------------------|--------------|-------------------------------|---------|--|--|--|
| For                         | nes o        | du pointeur                   |         |  |  |  |
| Sélection normale           | $\mathbb{Q}$ | Redimensionnement vertical    | ţ       |  |  |  |
| Aide à la sélection         | ₿?           | Redimensionnement horizontal  | ↔       |  |  |  |
| Travaillant en arrière-plan | 68           | Redimensionnement diagonal    | 15      |  |  |  |
| Occupé                      | X            | Redimensionnement diagonal    | 2 Z     |  |  |  |
| Précision de la sélection   | +            | Déplacer                      | ¢       |  |  |  |
| Sélection de texte          | Ι            | Autre sélection               | Ť       |  |  |  |
| Ecriture à la main          | 6            | Déplacer et copier            | k∂<br>F |  |  |  |
| Non disponible              | 0            | Déplacer et créer un raccourd |         |  |  |  |

### Un clic ou 2 clics?

L'action de « cliquer » réside dans le simple fait d'effectuer une pression sur le bouton gauche de votre souris.

Vous allez ainsi demander à votre ordinateur d'effectuer 2 actions bien distinctes. A savoir :

1 clic = Sélection 2 clics = Ouverture

Le coté droit, quand à lui, sert à ouvrir le « Menu contextuel »

#### À savoir : - Windows 10 vous permet d'activer

l'option « indicateur de curseur de texte ». Cette option vous permettra de mettre la couleur de votre choix autour de votre pointeur et ainsi le repérer plus facilement lorsque vous écrierez un texte sur fond blanc.

Dans l'option « pointeur de souris » , vous avez également la possibilité de régler la vitesse du pointeur et, si vous êtes gaucher, d'inverser les boutons du clic pour plus de confort.

Reste aussi l'option de la positionner de l'autre coté du clavier, ça marche aussi.

#### Le TouchPad ou Pavé Tactile : La souris du portable.

Dans le but de gagner toujours plus de place, les ordinateurs portables possèdent une surface tactile qui vous permet de déplacer le pointeur à l'écran. Il fait donc office de souris.

Cela peut demander un peu de pratique pour le manipuler correctement donc, n'hésitez pas à rajouter une souris sans fil si vous rencontrez des difficultés d'utilisation. ©

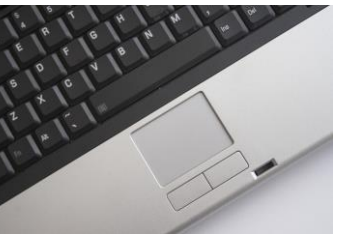

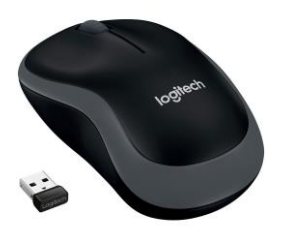

| arandtres                 |                                                                                               |                                            |                                 |    |  |
|---------------------------|-----------------------------------------------------------------------------------------------|--------------------------------------------|---------------------------------|----|--|
|                           | Curseur de texte                                                                              |                                            |                                 |    |  |
| Rechercher un paramétre 🖉 |                                                                                               |                                            | Paramètres associés             |    |  |
| Options d'ergonomie       | Utiliser l'indicateur de curseur de te                                                        | exte                                       | Paramétres du pointeur de sours |    |  |
|                           | Activer l'indicateur de cumeur de teste                                                       |                                            | Conner det commentains          |    |  |
|                           | Modifier la taille de l'indicateur du curseur de tere                                         | le .                                       |                                 |    |  |
| ð Pointeur de souris      | Voici un avemple de texte.<br>Et voici sun exemple supplimentaire<br>du texte et encore plus. |                                            |                                 |    |  |
| Curseur de texte          |                                                                                               |                                            |                                 |    |  |
| l loupe                   | Couleurs suggérées pour les indicateurs de curse                                              | ur de texte                                |                                 |    |  |
| Filtres de couleur        |                                                                                               |                                            |                                 |    |  |
| Contraste élevé           | Choisir une couleur personnalisée                                                             |                                            |                                 |    |  |
| S Narrateur               | (±                                                                                            |                                            |                                 |    |  |
|                           | Modifier l'apparence du curseur de                                                            | e texte                                    |                                 |    |  |
| 10 Audio                  | Modifier l'épaisseur du curseur de texte                                                      |                                            |                                 |    |  |
| II Sous-titres            | jete:                                                                                         |                                            |                                 |    |  |
|                           |                                                                                               |                                            |                                 |    |  |
| D Vote                    |                                                                                               | Souris                                     |                                 |    |  |
|                           |                                                                                               | Souris                                     |                                 |    |  |
|                           | *                                                                                             | Choisir le bo<br>Gauche 🚿<br>Vitesse du ce | uton princip                    | al |  |
|                           |                                                                                               |                                            |                                 |    |  |

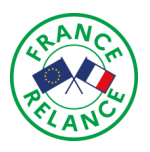

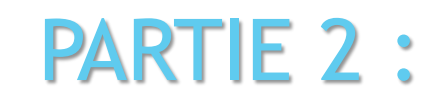

CONSEILLER NUMÉRIQUE

France services

•

## L'INFORMATIQUE, C'EST FACILE !

## Mais si ... vous allez voir !

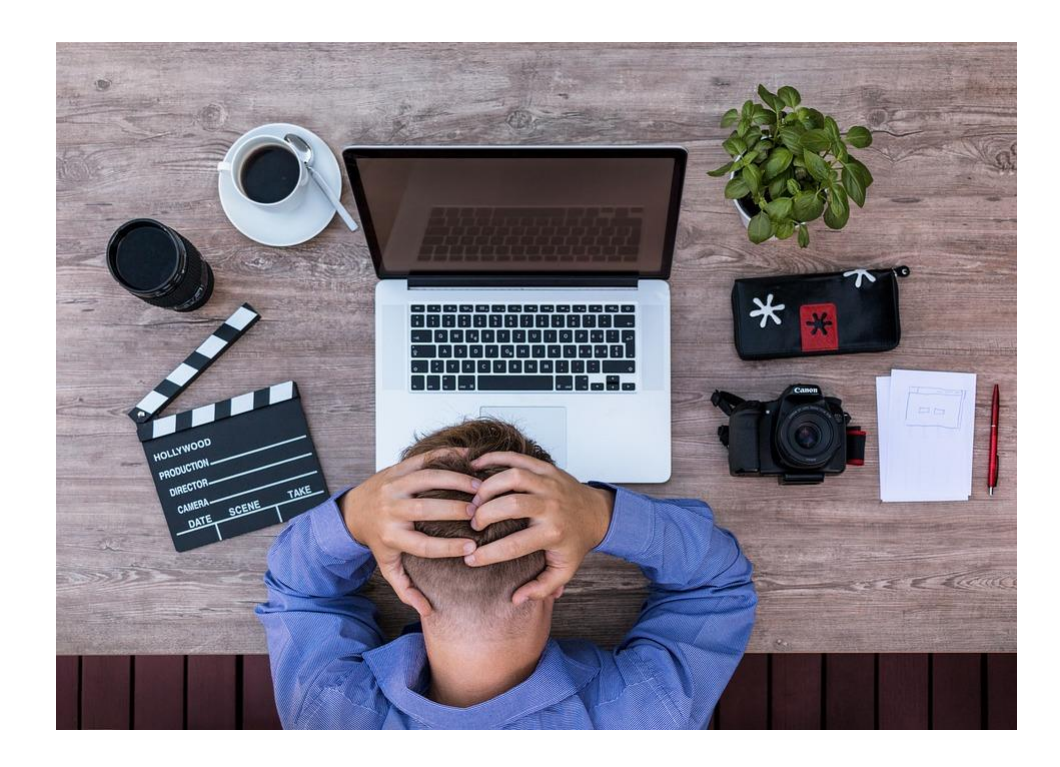

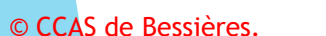

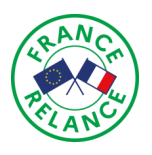

# Pour bien utiliser mon ordinateur, quelques définitions :

CONSEILLER

France

### Qu'est ce qu'un système d'exploitation ?

- Le système d'exploitation, plus communément appelé O.S. (Operating System) est le logiciel de base de votre ordinateur. Le plus courant est bien entendu Windows (c'est celui que nous allons utiliser ici) mais il en existe aussi d'autre comme Linux, Mac OS de chez Apple ou encore Android, sur votre téléphone.

C'est lui qui est chargé de faire fonctionner conjointement tous les composants de votre machine et qui lance également vos applications en temps voulu et de manière optimale afin que vous puissiez travailler correctement.

### C'est quoi, le bureau ?

Ce que l'on défini par « bureau », c'est votre espace de travail. C'est la page principale sur laquelle on arrive dès que le système d'exploitation est complètement chargé. Dessus, vous pourrez y retrouver vos programmes, documents, vidéos...

Il vous donnera également accès à l'explorateur et à plein d'autres fonctionnalités nécessaires à l'utilisation de votre ordinateur.

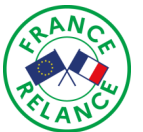

#### La barre des tâches et le menu démarrer !

2 des outils les plus indispensables de votre bureau, ce sont eux qui vont vous permettre d'interagir avec ce dernier et de prendre en main avec plus de facilité votre système d'exploitation. Ils forment un seul et même bloc.

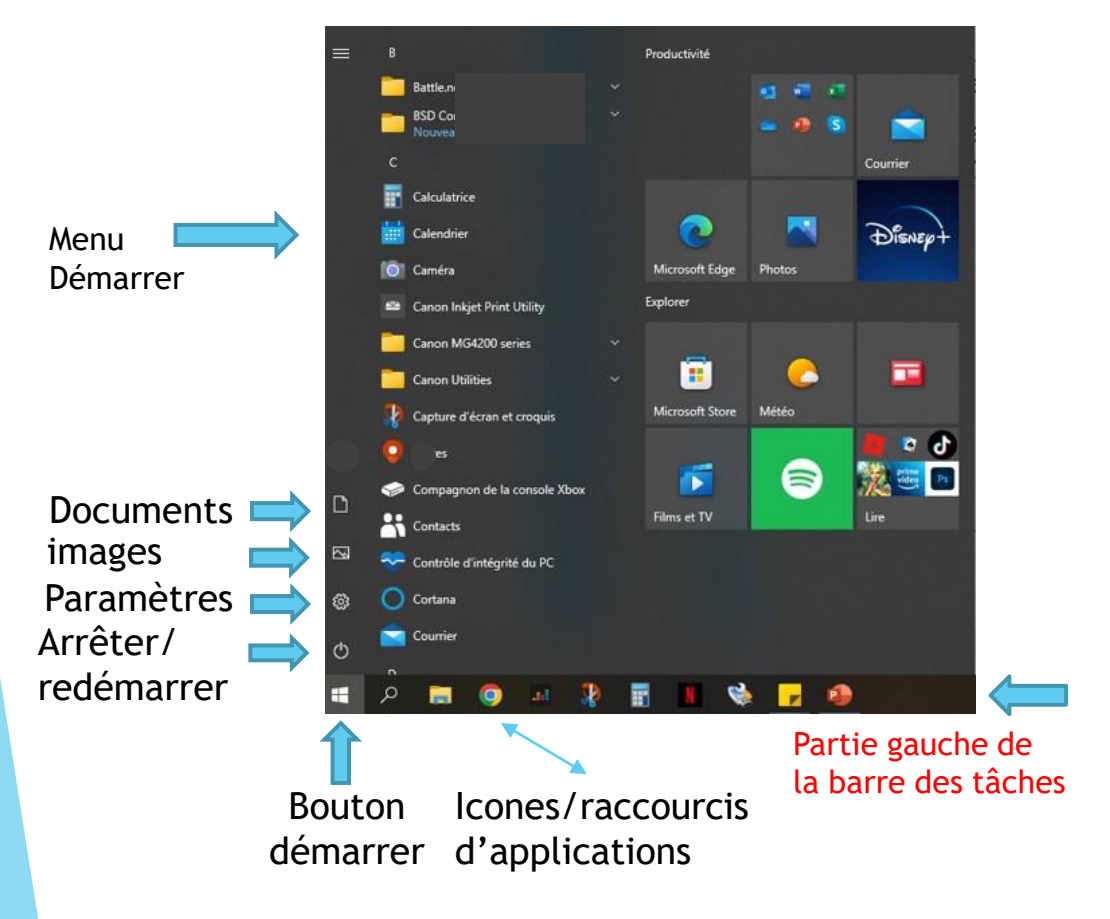

### Qu'est ce qu'une icône ?

- En informatique, une icône désigne un petit raccourci sous forme de dessin, qui renvoi directement vers une application, un programme ou un jeu. Très pratique, elle permet de gagner du temps afin que vous n'ayez pas à effectuer 50 actions pour démarrer le programme dont vous avez besoin.

- Elles sont souvent installées sur le bureau ou la barre des tâches pour plus de commodité.

© CCAS de Bessières.

La barre des tâches se décompose en 2 parties :

Sur la partie gauche - l'accès au menu « démarrer », symbolisé par le bouton

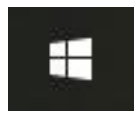

Sur la partie droite - les icônes dites « système », l'horloge, la connexion internet le Bluetooth, la météo ainsi que tous les programmes actifs au démarrage.

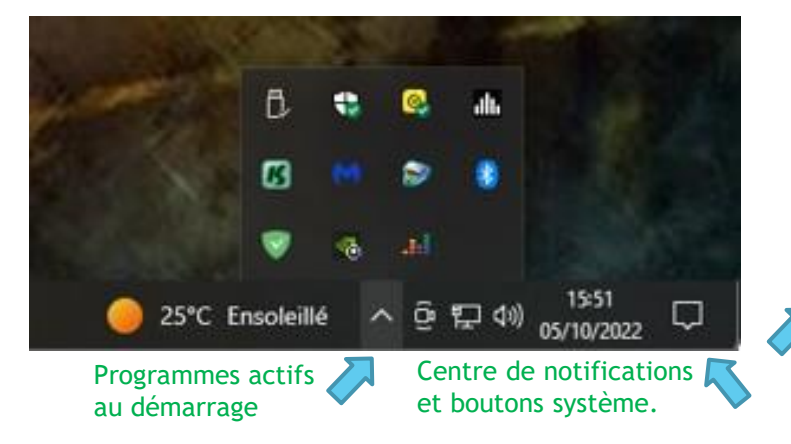

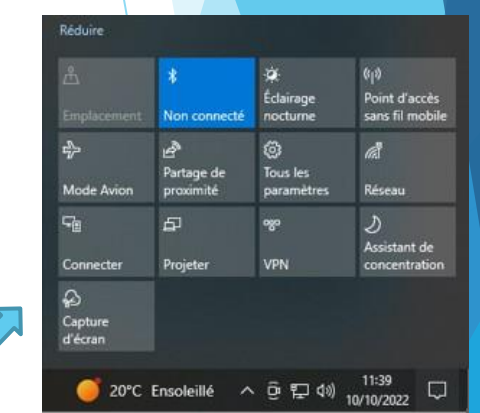

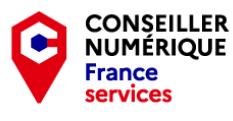

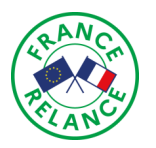

### C'est quoi exactement, le « Menu contextuel » ?

Ensemble des options supplémentaires auxquelles vous pouvez avoir accès en faisant un clic DROIT avec votre souris.

Dans cet exemple, j'ai fais un clic droit sur le fichier « Atelier initiation à l'informatique ». Un menu m'est apparu avec les différentes options disponibles. C'est le « Menu Contextuel ».

### L'explorateur Windows ou <u>« poste de travail »</u>.

Anciennement connu sous le nom de « poste de travail » dans les précédentes versions de Windows, l'explorateur est une des fonctions les PLUS IMPORTANTES DE VOTRE PC !

Tel un arbre généalogique, il est l'arborescence même de votre système d'exploitation ! Il va vous permettre d'avoir accès à TOUS les fichiers qui composent ce dernier !

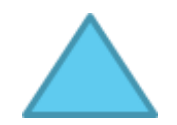

Assurez vous d'avoir la maitrise et les connaissances suffisantes lorsque vous naviguez dans l'explorateur ! De mauvaises manipulations et/ou la suppression de mauvais fichiers, pourraient entrainer d'important dysfonctionnement de votre système !

| - minger                                                                                                    |                                                                                                    | Cours maile CC                                                                                                    | n à l'informatique                                                                                                    | Quvrir                                                                                                    |                                                                                                    |                                                                     | NUMER   |
|----------------------------------------------------------------------------------------------------|----------------------------------------------------------------------------------------------------|----------------------------------------------------------------------------------------------------|----------------------------------------------------------------------------------------------------|----------------------------------------------------------------------------------------------------|----------------------------------------------------------------------------------------------------|---------------------------------------------------------------------|---------|
| 👌 Musique                                                                                                    |                                                                                                    | Cours mails CCA                                                                                                    | 9                                                                                                    | Nouveau                                                                                                    |                                                                                                    |                                                                     | France  |
| Objets 3D                                                                                                    |                                                                                                    |                                                                                                    |                                                                                                    | Imprimer                                                                                                    |                                                                                                    |                                                                     | service |
| J Téléchargement                                                                                                    | e i                                                                                                    |                                                                                                    |                                                                                                    | Afficher                                                                                                    |                                                                                                    |                                                                     |         |
| Vidéos                                                                                                    |                                                                                                    |                                                                                                    |                                                                                                    | Edit with PyCharm                                                                                                    | Community Edition                                                                                                    |                                                                     |         |
| Disque local (C)                                                                                                    |                                                                                                    |                                                                                                    |                                                                                                    | 7-Zip                                                                                                    |                                                                                                    |                                                                     |         |
| - Discours 2/Ec)                                                                                                    |                                                                                                    |                                                                                                    |                                                                                                    | Convertir en PDF da                                                                                                    | ns Foxit PDF Editor                                                                                                    |                                                                     |         |
| Disque 2 (c.)                                                                                                    |                                                                                                    |                                                                                                    |                                                                                                    | Combiner des fichi                                                                                                    | ers dans Foxit PDF Er                                                                                                    | fitor                                                               |         |
| 🧬 Réseau                                                                                                    |                                                                                                    |                                                                                                    |                                                                                                    | Partager                                                                                                    |                                                                                                    |                                                                     |         |
|                                                                                                    |                                                                                                    |                                                                                                    |                                                                                                    | O Norton 360                                                                                                    |                                                                                                    |                                                                     |         |
|                                                                                                    |                                                                                                    |                                                                                                    |                                                                                                    | Ouvrir gvec                                                                                                    |                                                                                                    |                                                                     |         |
|                                                                                                    |                                                                                                    |                                                                                                    |                                                                                                    | 🔀 Supprimer sans trac                                                                                                    | æ                                                                                                    |                                                                     |         |
|                                                                                                    |                                                                                                    |                                                                                                    |                                                                                                    | Accorder Farcès à                                                                                                    |                                                                                                    |                                                                     |         |
|                                                                                                    |                                                                                                    |                                                                                                    |                                                                                                    | Praminer avec Mah                                                                                                    | warehotes                                                                                                    |                                                                     |         |
|                                                                                                    |                                                                                                    |                                                                                                    |                                                                                                    | Restaurer les version                                                                                                    | ns précédentes                                                                                                    |                                                                     |         |
|                                                                                                    |                                                                                                    |                                                                                                    |                                                                                                    |                                                                                                    | - presigning                                                                                                    |                                                                     |         |
|                                                                                                    |                                                                                                    |                                                                                                    |                                                                                                    | Envoyer vers                                                                                                    |                                                                                                    | ~                                                                   |         |
|                                                                                                    |                                                                                                    |                                                                                                    |                                                                                                    | Cguper                                                                                                    |                                                                                                    |                                                                     |         |
|                                                                                                    |                                                                                                    |                                                                                                    |                                                                                                    | Copier                                                                                                    |                                                                                                    |                                                                     |         |
|                                                                                                    |                                                                                                    |                                                                                                    |                                                                                                    | Créer un raccourci                                                                                                    |                                                                                                    |                                                                     |         |
|                                                                                                    |                                                                                                    |                                                                                                    |                                                                                                    | Supprimer                                                                                                    |                                                                                                    |                                                                     |         |
|                                                                                                    |                                                                                                    |                                                                                                    |                                                                                                    | Renommer                                                                                                    |                                                                                                    |                                                                     |         |
|                                                                                                    |                                                                                                    |                                                                                                    |                                                                                                    |                                                                                                    |                                                                                                    |                                                                     |         |
|                                                                                                    |                                                                                                    |                                                                                                    |                                                                                                    | Plobuetes                                                                                                    |                                                                                                    |                                                                     |         |
|                                                                                                    |                                                                                                    |                                                                                                    |                                                                                                    |                                                                                                    |                                                                                                    |                                                                     |         |
| 🖈 🦣 🗎 💑                                                                                                    | Couper<br>I Copier le chemin d'a                                                                                                    | rccès Déplacer Copier Si                                                                                                    | upprimer Renommer 1                                                                                                    | Nouveau                                                                                                    | Propriétés                                                                                                    | Aucun                                                               |         |
|                                                                                                    | Couper<br>I Copier le chemin d'a<br>Coller le raccourci<br>iers                                                                                                    | accès Déplacer Copier Si<br>vers vers Organ                                                                                                    | upprimer Renommer                                                                                                    | Nouveau<br>Nouveau<br>Nouveau                                                                                                    | Propriétés 💦 Historique<br>Ouvrir                                                                                                    | Aucun<br>Inverser la sélection<br>Sélectionner                      |         |
| A     A     Copier Coller     Copier Coller     Presse-pap     Presse-pap     → ▼ ↑                                                                                                    | Couper<br>I Copier le chemin d'a<br>Coller le raccourci<br>piers<br>C <b>Disque local (C:)</b>                                                                                                    | bccès<br>Déplacer Copier<br>vers - vers - Si<br>Orgai                                                                                                    | upprimer Renommer                                                                                                    | Nouveau                                                                                                    | Propriétés 🌄 Modifier<br>• Ouvrir                                                                                                    | Aucun<br>Inverser la sélection<br>Sélectionner                      |         |
|                                                                                                    | Couper<br>I Copier le chemin d'a<br>Coller le raccourci<br>sièrs<br>C <b>) Disque local (C:)</b><br>Nom                                                                                                    | accès Déplacer Copier S<br>Déplacer Copier S<br>vers vers orga                                                                                                    | upprimer Renommer I<br>niser<br>Modifié le                                                                                                    | Nouveau<br>Nouveau<br>Type                                                                                                    | Propriétés 📓 Modifier<br>Propriétés 🌇 Historique<br>Ouvrir<br>Taille                                                                                                    | Aucun<br>Inverser la sélection<br>Sélectionner                      |         |
|                                                                                                    | Couper<br>I Copier le chemin d'a<br>Coller le raccourci<br>piers<br>Disque local (C:)<br>Nom<br>addins                                                                                                    | accès Déplacer Copier S<br>Déplacer vers vers orga                                                                                                    | Modifié le<br>07/12/2019                                                                                                    | Nouveau Acces rapide - Nouveau Jype 5551 Dossier de frichier                                                                                                    | Proprietes Modifier<br>Ouwrir<br>Taille                                                                                                    | Aucun<br>Inverser la sélection<br>Sélectionner                      |         |
|                                                                                                    | Couper<br>Copier le chemin d'a<br>Coller le raccourci<br>biers<br>Disque local (C:)<br>Nom<br>Addins<br>Appeal<br>Appeal                                                                                                    | accès Déplacer Copier S<br>Déplacer Copier S<br>Orga<br>) • Windows<br>^<br>s<br>mpat<br>tch                                                                                                    | Modifié le     07/12/2019     21/10/2021     21/10/2021                                                                                                    | Nouveau<br>Acces rapide *<br>Nouveau<br>Type<br>15:51 Dossier de fichiers<br>16:07 Dossier de fichiers                                                                                                    | Ouvrir<br>Taille                                                                                                    | Aucun<br>Inverser la sélection<br>Sélectionner                      |         |
| Copier Coller     Coller     Copier Coller     Press-page     Coller     Press-page     Accès rapide     Buresu     Téléchargements     Documents     Coursents                                                                                                    | Couper<br>Copier le chemin d'a<br>Coller le raccourci<br>elers<br>Disque local (C:)<br>Nom<br>addins<br>appon<br>appon<br>AppRe                                                                                                    | accès Peplacer Copier S<br>Deplacer Copier S<br>Orga<br>) > Windows<br>:<br>:<br>:<br>:<br>:<br>:<br>:<br>:<br>:<br>:<br>:<br>:<br>:<br>:<br>:<br>:<br>:<br>:<br>:                                                                                                    | Modifié le<br>07/12/2019<br>21/10/2021<br>05/10/2022                                                                                                    | Nouveau<br>Caces rapide *<br>Nouveau<br>Type<br>15:51 Dossier de fichiers<br>18:57 Dossier de fichiers<br>18:57 Dossier de fichiers                                                                                                    | Propriétés Modifier<br>Ouvris<br>Taille                                                                                                    | Aucun<br>Inverser la sélection<br>Sélectionner                      |         |
| Coper Coller      Press-page      Press-page      → → ↓ ↑ ↓ C e PC      Accès rapide      Bureau      Bureau      Buchargements      Documents      Images      Longe COLS                                                                                                    | Couper<br>Coller le chemin d'a<br>Coller le naccoura<br>iers<br>Disque local (C)<br>Nom<br>addins<br>appea<br>AppRe<br>acsemi<br>bartit                                                                                                    | accès Deplacer Copier S<br>vers vers Organ<br>) > Windows<br>mpat<br>tech<br>addiness<br>bly<br>we                                                                                                    | Modifié le<br>07/12/2019<br>21/10/2021<br>05/10/2022<br>17/09/2022<br>21/09/2022                                                                                                    | Accessingle - Accessingle - Accessingle - Accessingle - Accessingle - Houveau Accessingle - Houveau Accessingle - Houveau Accessingle - Accessingle - Access | Propriétés Modifier<br>Ouvris<br>Taille                                                                                                    | Aucun<br>Inverser la sélection<br>Sélectionner                      |         |
| Copier 2 Copier Coller     Press-opp      Press-opp      →      * Accès rapide     Telechargements     Documents     Images     Logos CCAS                                                                                                    | Couper<br>Couper le chemin d'a<br>Coller le raccourci<br>less<br>Disque local (Cc)<br>Nom<br>appon<br>appon<br>appon<br>beatd<br>Boot                                                                                                    | accès Deplacer Copier S<br>vers vers Orga<br>) > Windows<br>mpat<br>tech<br>asfiness<br>bily<br>kr                                                                                                    | Modifié le<br>07/12/2019<br>21/10/2021<br>17/09/2022<br>05/10/2022<br>17/09/2022<br>07/12/2019                                                                                                    | Access payle - Access payle - Access | Propriétés Modifier<br>Ouvrir<br>Taille                                                                                                    | Aucun<br>Inverser la sélection<br>Sélectionner                      |         |
| Coper Coller     Press-osp      Press-osp      CeC     Accts rapide     Dureau     Telechargements     Documents     Images     Logos CCAS     OneDrive - Personal                                                                                                    | Couper<br>Copier le chemin d'à<br>Coller le raccourci<br>Jers<br>Disque local (C:)<br>Disque local (C:)<br>Nom<br>appen<br>appen<br>appen<br>beatd<br>Boot<br>Brandi<br>Brandi                                                                                                    | accès Depiers Copiers S<br>vers vers vers s<br>) > Windows<br>mpat<br>tech<br>hadfiness<br>bly<br>mg                                                                                                    | Upptimer Renommer 1<br>niser<br>Modifié le<br>07/12/2019<br>21/10/2021<br>21/09/2022<br>17/09/2022<br>21/09/2022<br>21/09/2022<br>21/09/2022                                                                                                    | Accès naplie -<br>Accès naplie -<br>Nouveau<br>1551 Dossier de fichier<br>737 Dossier de fichier<br>1857 Dossier de fichier<br>1857 Dossier de fichier<br>1857 Dossier de fichier<br>1857 Dossier de fichier<br>1857 Dossier de fichier                                                                                                    | Ourrir<br>Taille                                                                                                    | Aucun<br>Inverse la sélection<br>Sélectionner                       |         |
| Access rapide     Bureau     Teléchargements     Loges CCAS     OneDrive - Personal     ConeDrive - Personal     ConeDrive - Personal     ConeDrive - Personal     ConeDrive - Personal     ConeDrive - Personal     ConeDrive - Personal     ConeDrive - Personal                                                                                                    | Couper<br>Couper te chemin d 3<br>Coller te raccource<br>siers<br>> Disque local (C)<br>Nom<br>addins<br>appeat<br>appeat<br>becastd<br>Boot<br>Boot<br>Brandi<br>Coster<br>Coster<br>Coster                                                                                                    | accès Dépleze Copier S<br>vers vers vers s<br>orga<br>) → Windows<br>s<br>mpat<br>tech<br>audiness<br>biy<br>ter<br>ng<br>mp<br>mp<br>mers                                                                                                    | Upprimer Renommer I<br>niser<br>07/12/2019<br>21/10/2021<br>21/109/2022<br>21/109/2022<br>21/109/2022<br>21/109/2022<br>21/109/2022<br>21/109/2022<br>21/109/2022<br>21/109/2022<br>21/109/2022<br>21/109/2022<br>21/109/2022<br>21/109/2022<br>21/109/2022<br>21/109/2022<br>21/109/2022<br>21/109/2022                                                                                                    | Accès napide -<br>Accès napide -<br>Accès napide -<br>Nouveau<br>-<br>1551 Dossier de fichier<br>1557 Dossier de fichier<br>1567 Dossier de fichier<br>1857 Dossier de fichier<br>1857 Dossier de fichier<br>1867 Dossier de fichier<br>1867 Dossier de fichier<br>1867 Dossier de fichier<br>1867 Dossier de fichier<br>1867 Dossier de fichier                                                                                                    | Currie Course                                                                                                    | Arcun<br>Inverse la sélection<br>Sélectionner                       |         |
| A copier s Copier Coller      Press-page      Press-page                                                                                                    | Couper<br>Couper te chemin d 3<br>Coller te raccource<br>siers<br>> Disque local (C)<br>Nom<br>addins<br>appca<br>Appent<br>becastd<br>Boot<br>Boot<br>Brandi<br>CoSrer<br>Cursor                                                                                                    | accès Déplacer Copier s<br>vers vers vers orga<br>) → Windows<br>s<br>mapat<br>tech<br>asadiness<br>biy<br>ker<br>ng<br>mp<br>mers<br>s                                                                                                    | Upptiner Renommer in<br>niser<br>Moddfré le<br>07/12/2019<br>21/10/2021<br>21/09/2022<br>21/09/2022<br>21/09/2022<br>07/12/2019<br>07/12/2019<br>07/12/2019<br>07/12/2019                                                                                                    | Actional and a second and a second and a second and a second and a second and a second and a second and a second and a second a second a s | Ourie<br>Guine<br>Courie<br>Taille                                                                                                    | Aucun<br>Inverse la sélection<br>Sélectionner                       |         |
| Coper Coller     Coper Coller     Press-aug     Press-aug     Press-aug     Press-aug     Press-aug     Press-aug     Press-aug     Press-aug     Press-aug     Press-aug     Documents     Documents     Dresu     Dresuments     Dresuments                                                                                                    | Couper<br>Coller te chemin d'a<br>Coller te accoura<br>Diers<br>Diers<br>Disque local (C)<br>Mom<br>appco<br>appco | accès Deplacer Cepler S<br>verz vorga<br>) → Windows<br>s<br>match<br>adiness<br>bby<br>kr<br>ng<br>mp<br>ners<br>s                                                                                                    | Upptimer Renommer I<br>niser<br>07/12/2019<br>2/1/10/2021<br>2/10/02022<br>2/10/02022<br>2/10/02022<br>2/10/02022<br>2/10/02022<br>2/10/02022<br>2/10/02022<br>2/10/02022<br>0/7/12/2019<br>0/7/12/2019<br>0/7/12/2019<br>0/7/12/2019                                                                                                    | Type           551         Dossier de fichier           757         Dossier de fichier           787         Dossier de fichier           787         Dossier de fichier           787         Dossier de fichier           787         Dossier de fichier           787         Dossier de fichier           787         Dossier de fichier           787         Dossier de fichier           780         Dossier de fichier           793         Dossier de fichier           793         Dossier de fichier           794         Dossier de fichier           795         Dossier de fichier           793         Dossier de fichier           794         Dossier de fichier           795         Dossier de fichier           795         Dossier de fichier           794         Dossier de fichier           795         Dossier de fichier           795         Dossier de fichier           794         Dossier de fichier           795         Dossier de fichier           795         Dossier de fichier           795         Dossier de fichier                                                                                                    | Ouvrir<br>Taile                                                                                                    | Aucun<br>Inverse la sélection<br>Sélectionner                       |         |
| A coper coller     Press-page     Press-page-page     Press-page     Press-page     Press-page     Press-                                                                                                    | Couper<br>Couper el chemin d'a<br>Coller le raccoura<br>piers<br>Disque local (C)<br>Coller d'appen<br>d'appen<br>d                                                                                                    | stocks Deplacer Copier S<br>veri vorga<br>) > Windows<br>s<br>s<br>s<br>s<br>s<br>s<br>s<br>s<br>s<br>s<br>s<br>s<br>s                                                                                                    | Upptimer Renommer I<br>niset<br>07/12/2019<br>2/1/0/2021<br>2/10/0222<br>05/10/2022<br>17/09/2022<br>2/09/2022<br>07/12/2019<br>07/12/2019<br>07/12/2019<br>07/12/2019<br>2/09/2022<br>07/12/2019<br>2/09/2022                                                                                                    | Type           Accis apide:         Noureau           dossier         Noureau           551         Dossier de fichier           1531         Dossier de fichier           1637         Dossier de fichier           1637         Dossier de fichier           1637         Dossier de fichier           1637         Dossier de fichier           1631         Dossier de fichier           1033         Dossier de fichier           1034         Dossier de fichier           1034         Dossier de fichier           1034         Dossier de fichier           1035         Dossier de fichier           1034         Dossier de fichier           1034         Dossier de fichier           1035         Dossier de fichier           1034         Dossier de fichier           1035         Dossier de fichier           1031         Dossier de fichier           1033         Dossier de fichier           1037         Dossier de fichier                                                                                                    | Ouvrir<br>Datie<br>Tatile                                                                                                    | Aucun<br>Inverse la sélection<br>Sélectionner                       |         |
| Coper Coller      Press-page      Press-page      Press-page      Press-page      Press-page      CePC      Coper Coller      Tode/Stargements      Documents      Documents      Do                                                                                                    | Couper<br>Couper accourd<br>Coller te raccourd<br>pers<br>> Disque local (C)<br>Nom<br># addins<br># appor<br># appor                                                                                                    | accès Deplacer Copier S<br>vers vorga<br>) > Windows<br>) > Windows<br>) > Windows<br>) > Windows<br>) > Windows<br>) = Copier S<br>orga<br>orga<br>nempt<br>tech<br>adefiness<br>bby<br>by<br>wr<br>s<br>s<br>s<br>s<br>s<br>s<br>s<br>s<br>s                                                                                                    | Modifié le           07/12/2019           21/10/2021           21/10/2021           21/09/2022           07/12/2019           21/09/2022           07/12/2019           07/12/2019           21/09/2022           07/12/2019           07/12/2019           21/09/2022           07/12/2019           21/09/2021           07/12/2019           21/09/2021           07/12/2019           21/09/2021           07/12/2019           21/09/2021           07/12/2019           21/09/2021           07/12/2019           07/12/2019           07/12/2019           07/12/2019           07/12/2019           07/12/2019           07/12/2019           07/12/2019           07/12/2019           07/12/2019           07/12/2019           07/12/2019           07/12/2019           07/12/2019           07/12/2019           07/12/2019           07/12/2019           07/12/2019           07/12/2019           07/12/2019           07                                                                                                    | Type           3000         Type           551         Dossier de fichier           553         Dossier de fichier           807         Dossier de fichier           807         Dossier de fichier           807         Dossier de fichier           807         Dossier de fichier           807         Dossier de fichier           807         Dossier de fichier           807         Dossier de fichier           801         Dossier de fichier           803         Dossier de fichier           804         Dossier de fichier           805         Dossier de fichier           804         Dossier de fichier           805         Dossier de fichier           806         Dossier de fichier           807         Dossier de fichier           808         Dossier de fichier           809         Dossier de fichier                                                                                                    | Courrer Courrer Courre | tucan<br>inverse la selection<br>Sélectionner                       |         |
| Images     Coper Coller       Sringlie     Press-app       Press-app     Images       Images     Icoper Coller       Images     Icoper Coller       Images     Icoper Coller       Images     Images       Images     Images       Images                                                                                                    | Couper<br>Couper la chemin d a<br>Coller te accenura<br>eless<br>Disque local (C:<br>Mom<br>addins<br>appca<br>appca<br>AppRe<br>Boot<br>Boot<br>Boot<br>Boot<br>Contai<br>Curso<br>debug<br>diagon<br>Diagti<br>Digital<br>Dogital<br>Digital<br>Dogital<br>Digital<br>Dogital                                                                                                    | scree Provide a contract of the second second secon                                                                                                    | Upprimer Renommer<br>niser<br>Modifié le<br>07/12/2019<br>21/10/2021<br>17/09/2022<br>05/10/2022<br>17/09/2022<br>17/09/2022<br>17/09/2022<br>17/09/2022<br>17/09/2022<br>17/09/2022<br>17/09/2022<br>17/09/2022<br>17/12/2019<br>07/12/2019<br>20/10/2021<br>17/12/2019<br>07/12/2019<br>10/12/2019<br>10/1                                                                                                    | Type           Type           Type           15:51           Dossier de fichier           77:70           Dossier de fichier           70:71           Dossier de fichier           70:72           Dossier de fichier           8:57           Dossier de fichier           10:40           0:51           Dossier de fichier           10:41           Dossier de fichier           10:41           Dossier de fichier           10:41           Dossier de fichier           10:41           Dossier de fichier           10:41           Dossier de fichier           10:41           Dossier de fichier           10:41           Dossier de fichier           10:41           Dossier de fichier           10:41           10:42           10:43           10:45           10:45           10:45           10:45           10:45           10:45           10:45           10:45           10:45 <t< td=""><td>Ourir<br/>Taille</td><td>Aucun<br/>Inverse la selection<br/>Selectionner</td><td></td></t<>                                                                                                    | Ourir<br>Taille                                                                                                    | Aucun<br>Inverse la selection<br>Selectionner                       |         |
| Access rapide     Press-page     Press-page     Press-Page     Press-Page                                                                                                    | Couper<br>Coper le chemin d 3<br>Coller le raccoura<br>ess<br>Disque local (C)<br>Nom<br>addins<br>addins<br>appca<br>appca<br>appca<br>appca<br>appca<br>appca<br>appca<br>beatd<br>Boot<br>Boot<br>B                                                                                                    | accès Pépiace Copier 5<br>Pépiace Version 5<br>Orga<br>) → Windows<br>s<br>mmpat<br>téch<br>acdiness<br>bibly<br>ker<br>ing<br>mp<br>iners<br>s<br>s<br>stricts<br>acker<br>acker<br>ack | Upprimer Renommer<br>niser<br>Modifié le<br>07/12/2019<br>21/10/2021<br>21/09/2022<br>21/09/2022<br>07/12/2019<br>21/09/2022<br>07/12/2019<br>21/09/2022<br>07/12/2019<br>20/12/2019<br>20/1                                                                                                    | Type           Type           1551         Dossier de fichier           757         Dossier de fichier           758         Dossier de fichier           757         Dossier de fichier           758         Dossier de fichier           757         Dossier de fichier           758         Dossier de fichier           757         Dossier de fichier           758         Dossier de fichier           759         Dossier de fichier           751         Dossier de fichier           753         Dossier de fichier           754         Dossier de fichier                                                                                                    | Currie Courier                                                                                                    | Aucun<br>Inverse la sélection<br>Sélectionner                       |         |
| A copier à copier coller     Presse-page     Presse-page-page-page-page-page-page-page-pag                                                                                                    | Couper<br>Coller te naccoura<br>Diers<br>Coller te naccoura<br>Diers<br>Coller te naccoura<br>diers<br>Coller te naccoura<br>diers<br>Coller te naccoura<br>diers<br>Contai<br>Coster<br>Contai<br>Coster<br>Coster<br>Contai<br>Coster<br>Coster<br>Cos                                                                                                    | accès Pépiacer Cepier s<br>vorre<br>vorre<br>s<br>mapat<br>tach<br>nagimes<br>by<br>dv<br>nag<br>mp<br>iners<br>s<br>subics<br>ack<br>Locker<br>oaded Program Files                                                                                                    | Upptimer Renommer in<br>niser<br>Modifié le<br>07/12/2019<br>21/10/2021<br>21/10/2022<br>21/10/2022<br>21/10/10/2022<br>21/10/2022<br>21/10/202<br>21/10/202<br>21/10/202<br>21/10/202<br>21/10/202<br>21/10/202<br>21/10/202<br>21/10                                                                                                    | Type           Joureau         Accis pajde -<br>docsler           Nouveau         Type           1551         Dossier de ficher           1551         Dossier de ficher           1551         Dossier de ficher           1551         Dossier de ficher           1551         Dossier de ficher           1551         Dossier de ficher           1520         Dossier de ficher           1520         Dossier de ficher           1531         Dossier de ficher           1531         Dossier de ficher           1531         Dossier de ficher           1532         Dossier de ficher           1543         Dossier de ficher           1540         Dossier de ficher           1540         Dossier de ficher           1540         Dossier de ficher           1540         Dossier de ficher           1540         Dossier de ficher           1540         Dossier de ficher           1540         Dossier de ficher           1540         Dossier de ficher                                                                                                    | Hatofique<br>Quinri<br>Taille                                                                                                    | Aucun<br>Inverser la sélection<br>Sélectionner                      |         |
| Coper Coller Press-Dage (c) (c) (c) (c) (c) (c) (c) (c) (c) (c)                                                                                                    | Couper<br>Coller te naccourd<br>oters<br>Coller te naccourd<br>oters<br>Coller te naccourd<br>dist<br>Coller te naccourd<br>dist<br>Coller te naccourd<br>dist<br>dist<br>coller te naccourd<br>dist<br>dist<br>coller te naccourd<br>dist<br>dist<br>dist<br>dist<br>dist<br>dist<br>dist<br>dis                                                                                                    | accès Deplacer Cepier S<br>veri vorga<br>a) → Windows<br>s<br>match<br>sadiness<br>baby<br>dr<br>s<br>s<br>s<br>s<br>s<br>s<br>s<br>s<br>s<br>s<br>s<br>s<br>s<br>s<br>s<br>s<br>s<br>s                                                                                                    | Upptimer Renommer i<br>niser Modifié le 07/12/2019 21/10/2021 21/10/2021 21/00/2022 21/00/2022 21/00/2022 21/00/2022 21/00/2022 07/12/2019 07/12/2019 07/12/201 07/12/10 07/12/10 07/12/10 07/12/10 07/12/10 07/12/10 07/12/10 07/12/10 0                                                                                                    | Type           Joureau         Type           Jossier de ficher         Noureau           Jossier de ficher         Noureau           Jossier de ficher         State de ficher           Jossier de ficher         Dossier de ficher           State de ficher         Dossier de ficher           B250         Dossier de ficher           Dossier de ficher         Dossier de ficher           Dia         Dossier de ficher           Dia         Dossier de ficher  <                                                                                                    | Courier<br>Taille                                                                                                    | Aucun<br>Inverse la sélection<br>Sélectionner                       |         |
| <ul> <li>Coper Coller</li> <li>Press-page</li> <li>Press-page<td>Couper<br/>Couper et chemin d'a<br/>Coller le raccourd<br/>pers<br/>Disque local (Ci<br/>Disque local (Ci<br/>Mom<br/>diagon<br/>disque local (Ci<br/>disque local (Ci<br/>disque local<br/>disque local<br/>disq</td><td>accès Déplacer Copier S<br/>vers vers vers s<br/>manuel de la company<br/>s<br/>manuel de la company<br/>de la company<br/>d</td><td>Modifié le           07/12/2019           21/10/2011           21/10/2011           21/10/2012           05/10/2022           07/12/2019           21/09/2022           07/12/2019           07/12/2019           07/12/2019           07/12/2019           07/12/2019           07/12/2019           07/12/2019           07/12/2019           07/12/2019           07/12/2019           07/12/2019           07/12/2019           07/12/2019           07/12/2019           07/12/2019           07/12/2019           07/12/2019           07/12/2019           07/12/2019           07/12/2019           07/12/2019           07/12/2019           07/12/2019           07/12/2019           07/12/2019           07/12/2019           07/12/2019           07/12/2019           07/12/2019           07/12/2019           07/12/2019           07/12/2019           07/12/2019           07/12/2019           07/12/2019           07</td><td>Type           Action paide           dossier           7000000000000000000000000000000000000</td><td>Courter Courter Courte</td><td>tucan<br/>inverse la selection<br/>Selectionner</td><td></td></li></ul> | Couper<br>Couper et chemin d'a<br>Coller le raccourd<br>pers<br>Disque local (Ci<br>Disque local (Ci<br>Mom<br>diagon<br>disque local (Ci<br>disque local (Ci<br>disque local<br>disque local<br>disq                                                                                                    | accès Déplacer Copier S<br>vers vers vers s<br>manuel de la company<br>s<br>manuel de la company<br>de la company<br>d                                                                                                    | Modifié le           07/12/2019           21/10/2011           21/10/2011           21/10/2012           05/10/2022           07/12/2019           21/09/2022           07/12/2019           07/12/2019           07/12/2019           07/12/2019           07/12/2019           07/12/2019           07/12/2019           07/12/2019           07/12/2019           07/12/2019           07/12/2019           07/12/2019           07/12/2019           07/12/2019           07/12/2019           07/12/2019           07/12/2019           07/12/2019           07/12/2019           07/12/2019           07/12/2019           07/12/2019           07/12/2019           07/12/2019           07/12/2019           07/12/2019           07/12/2019           07/12/2019           07/12/2019           07/12/2019           07/12/2019           07/12/2019           07/12/2019           07/12/2019           07/12/2019           07                                                                                                    | Type           Action paide           dossier           7000000000000000000000000000000000000                                                                                                    | Courter Courter Courte | tucan<br>inverse la selection<br>Selectionner                       |         |
| Accession of the second second                                                                                                    | Couper<br>Couper et chemin d'a<br>Coller le raccourd<br>piers<br>Disque local (C:<br>Nom<br>a appea<br>a appea<br>a appea<br>a appea<br>a appea<br>a appea<br>b addins<br>b aatd<br>b baatd<br>b ba                                                                                                    | accès Déplace Copier S<br>Peplace Copier S<br>orga<br>) Windows<br>s<br>s<br>s<br>s<br>s<br>s<br>s<br>s<br>s<br>s<br>s<br>s<br>s                                                                                                    | Upprimer Renommer<br>niser<br>Modifié le<br>07/12/2019<br>21/10/2021<br>07/12/2019<br>21/09/2022<br>07/12/2019<br>07/12/2019<br>07/1                                                                                                    | Type           Type           15:51           Dossier de fichier           70:77           Dossier de fichier           70:78           70:79           70:70           70:70           70:70           70:70           70:70           70:71           70:72           70:73           70:74           70:75           70:75           70:70           70:70           70:70           70:70           70:70           70:70           70:70           70:70           70:70           70:70           70:70           70:70           70:70           70:70           70:70           70:70           70:70           70:70           70:70           70:70           70:70           70:70           70:70           70:70           70:70           70:70           70:70           70:70           70:70                                                                                                    | Courie - Courie - Cou | Aucun<br>Stiedionner                                                |         |
| <ul> <li>A coper si coper coller i<br/>press-page</li> <li>→ → ↑ ↓ ↓ ⊂ c PC</li> <li>A cote snaide</li> <li>Bureau</li> <li>Eléchargements</li> <li>Documents</li> <li>Logos CCAS</li> <li>OneDrive - Personal</li> <li>C c PC</li> <li>Bureau</li> <li>Disque Si and</li> <li>Olages 30</li> <li>Teléchargements</li> <li>Disque Cost (C)</li> <li>Disque Cost (C)</li> <li>Disque Cost (C)</li> <li>Réseau</li> </ul>                                                                                                    | Couper<br>Couper chemin di a<br>Coller te naccoura<br>bers<br>Coller te naccoura<br>bers<br>Coller te naccoura<br>coller te naccoura<br>coller te nacco                                                                                                    | accès Deplacer Copin s<br>Person version s<br>organisme<br>s<br>mmpat<br>tech<br>accies acc<br>batter<br>s<br>s<br>s<br>s<br>s<br>s<br>s<br>s<br>s<br>s<br>s<br>s<br>s                                                                                                    | Upprimer Renommer<br>iniser<br>Modifié le<br>07/12/2019<br>21/10/2021<br>21/10/2021<br>21/09/2022<br>07/12/2019<br>07/12/2019                                                                                                    | Type           Scription           Jossier de fichier           Nouveau           Type           Scription           Dossier de fichier           Nouveau           Scription           Dossier de fichier           Nouveau           Scription           Dossier de fichier           Scription           Dossier de fichier           Dossier de fichier           Dossier de fichier           Dossier de fichier           Dossier de fichier           Scription           Dossier de fichier           Scription           Dossier de fichier           Dossier de fichier           Scription           Dossier de fichier           Scription           Dossier de fichier           Scription           Dossier de fichier           Scription           Dossier de fichier           Scription           Scription           Dossier de fichier           Scription           Scription           Scription           Scription           Scription           Scription                                                                                                    | Currie Courier                                                                                                    | Arcan<br>Inverse la selection<br>Selectionner                       |         |
| <ul> <li>A copier à copier coller</li> <li>Presse-page</li> <li>→ • ↑  ce PC</li> <li>A ccé s npildé</li> <li>Bureau</li> <li>Varges</li> <li>Logos CCA5</li> <li>OneDrive - Personal</li> <li>Ce PC</li> <li>Bureau</li> <li>Onecomments</li> <li>Images</li> <li>Maique</li> <li>Onecomments</li> <li>Images</li> <li>Maique</li> <li>Objets 30</li> <li>Teléchargements</li> <li>Objets 30</li> <li>Teléchargements</li> <li>Vidéos</li> <li>Ourgeu local (Cc)</li> <li>Réseau</li> </ul>                                                                                                    | Couper<br>Coller te naccoura<br>Diers<br>Coller te naccoura<br>Diers<br>Coller te naccoura<br>diers<br>Coller te naccoura<br>diers<br>Coller te naccoura<br>diers<br>Conta<br>Coster<br>Conta<br>Coster<br>Coster<br>Conta<br>Coster<br>Conta<br>Coster<br>Coster<br>Conta<br>Coster<br>Coster                                                                                                    | accès Deplacer Copirr s<br>vers vers vers organ<br>) • Windows<br>o matt<br>kch<br>acadiness<br>boly<br>dr<br>ing<br>mp<br>iners<br>s<br>s<br>ssics<br>acker<br>tooded Program Files<br>BarPresenceWriter<br>taztion<br>yCRL<br>siveControlPanel                                                                                                    | Image: constraint of the second metric of the second metric of the sec                                                                                                    | Type           Josef a paide -<br>docster         Type           1551         Dessier de ficher           1551         Dessier de ficher           1551         Dessier de ficher           1551         Dessier de ficher           1551         Dessier de ficher           1551         Dessier de ficher           1551         Dessier de ficher           1570         Dossier de ficher           1570         Dossier de ficher           1571         Dossier de ficher           1570         Dossier de ficher           1571         Dossier de ficher           1571         Dossier de ficher           1572         Dossier de ficher           1573         Dossier de ficher           1574         Dossier de ficher           1575         Dossier de ficher           1579         Dossier de ficher           1540         Dossier de ficher           1541         Dossier de ficher           1542         Dossier de ficher           1543         Dossier de ficher           1544         Dossier de ficher           1545         Dossier de ficher           1546         Dossier de ficher                                                                                                    | Hatorigue Ourier                                                                                                    | Arcun<br>Inverse la sélection<br>Sélectionner                       |         |
| <ul> <li>A copier à copier Coller</li> <li>Presse-page</li> <li>→ • • • • • • • • • • • • • • • • • • •</li></ul>                                                                                                    | Couper<br>Couper detemin d'a<br>Coller le raccoura<br>pers<br>Disque local (C)<br>Nom<br>a adding<br>a appea<br>a aspen<br>a aspen<br>a aspe                                                                                                    | accès Deplacer Cepter s<br>vor vor vor vor vor vor vor vor vor vor                                                                                                    | Image: Control of the second metric of the second metric of the second                                                                                                    | Type           Sourceau         Tacket papide "<br>Nouveau           Accet papide "<br>Nouveau         Type           551         Dossier de fichier           1531         Dossier de fichier           1537         Dossier de fichier           1537         Dossier de fichier           1537         Dossier de fichier           1530         Dossier de fichier           1540         Dossier de fichier           1541         Dossier de fichier           1541         Dossier de fichier           1543         Dossier de fichier           1543         Dossier de fichier           1549         Dossier de fichier           1549         Dossier de fichier           1549         Dossier de fichier           1549         Dossier de fichier           1549         Dossier de fichier           1549         Dossier de fichier           1549         Dossier de fichier           1549         Dossier de fichier           1549         Dossier de fichier           1559         Dossier de fichier           1559         Dossier de fichier           1559         Dossier de fichier           1559         Dossier de fichier                                                                                                    | Courier<br>Taille                                                                                                    | Arcan<br>Inverse la sélection<br>Sélectionner                       |         |
| <ul> <li>Images</li> <li>Oracle as 2 (Ca)</li> <li>Press-asp</li> <li>Press-asp</li> <li>Pres</li></ul>                                                                                                    | Couper<br>Couper<br>Coller te raccource<br>pers<br>Disque local (C)<br>Nom<br>a adding<br>a appco<br>a apppa<br>a assemt<br>b catd<br>B adding<br>b catd<br>B adding<br>b catd<br>B adding<br>b catd<br>C usroe<br>Contai<br>C usroe<br>Contai<br>C catai<br>C usroe<br>C appea<br>a appca<br>d appea<br>d appea<br>d adding<br>b catd<br>C dsTer<br>C contai<br>C dsTer<br>C contai<br>C dsTer<br>C contai<br>C dsTer<br>C contai<br>C dsTer<br>C dsTer<br>C dsTe                                                                                                    | accès  piper Copier S  oracia  piper Copier S  oracia  piper Copier S  oracia  piper Copier S  oracia  piper Copier S  oracia  piper Copier S  oracia  copier S  oracia  copie                                                                                                    | Uppprimer         Renommer           nisset         0712/2019           21/10/2021         21/10/2021           21/10/2021         21/10/2021           05/10/2022         05/10/2022           07/12/2019         071/2/2019           07/12/2019         071/2/2019           07/12/2019         071/2/2019           07/12/2019         071/2/2019           07/12/2019         071/2/2019           07/12/2019         071/2/2019           07/12/2019         071/2/2019           07/12/2019         071/2/2019           07/12/2019         071/2/2019           07/12/2019         071/2/2019           07/12/2019         071/2/2019           07/12/2019         071/2/2019           07/12/2019         071/2/2019           07/12/2019         071/2/2019           07/12/2019         071/2/2019           07/12/2019         071/2/2019           07/12/2019         071/2/2019           07/12/2019         071/2/2019           07/12/2019         071/2/2019           07/12/2019         071/2/2019           07/12/2019         071/2/2019           07/12/2019         071/2/2019           07/12/                                                                                                    | Type           Action paid           dossier           Norweau           1551           Dossier de fichier           707           Dossier de fichier           837           Dossier de fichier           837           Dossier de fichier           837           Dossier de fichier           837           Dossier de fichier           837           Dossier de fichier           101         Dossier de fichier           101         Dossier de fichier           101         Dossier de fichier           101         Dossier de fichier           102         Dossier de fichier           103         Dossier de fichier           104         Dossier de fichier           1054         Dossier de fichier           1054         Dossier de fichier           1054         Dossier de fichier           1054         Dossier de fichier           1054         Dossier de fichier           1031         Dossier de fichier           1031         Dossier de fichier           1031         Dossier de fichier           1031         Dossier de                                                                                                    | Populati<br>Historique<br>Ouvrit<br>Taille                                                                                                    | <ul> <li>↓ Aucun</li> <li>↓ Hurcun</li> <li>Selectionner</li> </ul> |         |
| Image: j       Coper: Coller         Press-page         Press-page         Image: j       C e PC         Image: j       Image: j         Image: j       Cell         Image: j       Cell         Image: j                                                                                                    | Couper<br>Couper<br>Coller te actemin d. at<br>Coller te accenura<br>pers<br>Disque local (C:<br>Nom<br>a addim<br>a appcol<br>apppa<br>a appcol<br>b addim<br>b addim<br>b a                                                                                                    | accès Piepler Cepter S<br>Piepler Cepter S<br>Pierre Version 2<br>Pierre Version 2<br>Piere                                                                                                    | Modifie         Modifie           07112/2019         2           21/10/2011         2           21/10/2011         2           21/10/2012         2           05/10/2022         2           07/12/2019         2           07/12/2019         2           07/12/2019         2           07/12/2019         2           07/12/2019         2           07/12/2019         2           07/12/2019         2           07/12/2019         2           07/12/2019         2           07/12/2019         2           07/12/2019         2           07/12/2019         2           07/12/2019         0           07/12/2019         0           07/12/2019         0           07/12/2019         0           07/12/2019         0           07/12/2019         0           07/12/2019         0           07/12/2019         0           07/12/2019         0           07/12/2019         0           07/12/2019         0           07/12/2019         0           07/12/2019         0     <                                                                                                    | Type           Sourcean         Type           Sourcean         Type                                                                                                    | Course Course                                                                                                    | ▲ Aucun<br>Inverse la selection<br>Selectionner                     |         |
| Access rapide     Press-page     Press-page                                                                                                    | Couper<br>Couper detemin d'a<br>Coller le naccoura<br>bers<br>Coller le naccoura<br>bers<br>Coller le naccoura<br>d'a<br>addin<br>a addin<br>a addin<br>a appea<br>assem<br>beatd<br>Boot<br>Boot<br>Boot<br>Cursor<br>Conta<br>Cursor<br>d'appa<br>Boot<br>Boot<br>Boot<br>Cursor<br>d'appa<br>Conta<br>Costre<br>Conta<br>Costre<br>Conta<br>Costre<br>Conta<br>Costre<br>Conta<br>Costre<br>Conta<br>Costre<br>Conta<br>Costre<br>Conta<br>Costre<br>Conta<br>Costre<br>Conta<br>Costre<br>Conta<br>Costre<br>Costre<br>Conta<br>Costre<br>Conta<br>Costre<br>Conta<br>Costre<br>Costre<br>Conta<br>Costre<br>Costre<br>Cos                                                                                                    | accès Peplacer Copin s<br>Peplacer Copin s<br>Peplac                                                                                                    | Modifié le           07/12/2019           21/10/2021           21/10/2021           21/10/2021           05/10/2022           07/12/2019           21/10/2021           07/12/2019           21/09/2022           07/12/2019           07/12/2019           07/12/2019           07/12/2019           07/12/2019           07/12/2019           07/12/2019           07/12/2019           07/12/2019           07/12/2019           07/12/2019           07/12/2019           07/12/2019           07/12/2019           07/12/2019           07/12/2019           07/12/2019           07/12/2019           07/12/2019           07/12/2019           07/12/2019           07/12/2019           07/12/2019           07/12/2019           07/12/2019           07/12/2019           07/12/2019           07/12/2019           07/12/2019           07/12/2019           07/12/2019           07/12/2019           07/12/2019           07                                                                                                    | Type           Scription         Type           Scription         Type           Scription         Type           Scription         Dossier de fichier           737         Dossier de fichier           7387         Dossier de fichier           7397         Dossier de fichier           7397         Dossier de fichier           7307         Dossier de fichier           7307         Dossier de fichier           7307         Dossier de fichier           7307         Dossier de fichier           731         Dossier de fichier           732         Dossier de fichier           7331         Dossier de fichier           734         Dossier de fichier           735         Dossier de fichier           734         Dossier de fichier           735         Dossier de fichier           736         Dossier de fichier           736         Dossier de fichier           736         Dossier de fichier           736         Dossier de fichier           739         Dossier de fichier           739         Dossier de fichier           739         Dossier de fichier           7310                                                                                                    | Currie<br>Currie<br>Taille                                                                                                    | Aucun<br>Inverse la selection<br>Selectionner                       |         |
| <ul> <li>A copier à copier coller</li> <li>Press-page</li> <li>→ • ↑  Ce PC</li> <li>A ccè rapide</li> <li>Bureau</li> <li>Italchargements</li> <li>Documents</li> <li>Logos CCA5</li> <li>OneDrive - Personal</li> <li>Ce PC</li> <li>Bureau</li> <li>Minique</li> <li>Ohejorite 3D</li> <li>Telchargements</li> <li>Diague local (Cc)</li> <li>Diague local (Cc)</li> <li>Réseau</li> </ul>                                                                                                    | Couper<br>Coller te accourd<br>Ders<br>Coller te accourd<br>Ders<br>Coller te accourd<br>agence<br>agence<br>Coller te accourd<br>agence<br>coller<br>Coller te accourd<br>agence<br>coller<br>Coller<br>Coller                                                                                                    | accès Pepiacer Copier s<br>vers vers vers vers or<br>orga<br>) • Windows<br>sempat<br>kch<br>acdiness<br>bibly<br>bibly<br>wr<br>iners<br>so<br>bibly<br>bibly<br>b    | Image: constraint of the second metric instant of the second metric instant of t                                                                                                    | Type           Societ anglé -<br>doculer         Type           1531         Dossier de ficher           1531         Dossier de ficher           1531         Dossier de ficher           1531         Dossier de ficher           1531         Dossier de ficher           1531         Dossier de ficher           1531         Dossier de ficher           1531         Dossier de ficher           1531         Dossier de ficher           1531         Dossier de ficher           1531         Dossier de ficher           1531         Dossier de ficher           1531         Dossier de ficher           154         Dossier de ficher           154         Dossier de ficher           154         Dossier de ficher           154         Dossier de ficher           154         Dossier de ficher           154         Dossier de ficher           154         Dossier de ficher           155         Dossier de ficher           155         Dossier de ficher           155         Dossier de ficher           155         Dossier de ficher           155         Dossier de ficher           155                                                                                                    | Currie Currier Courses                                                                                                    | Arcun<br>Inverse la sélection<br>Sélectionner                       |         |
| <ul> <li>A copier à copier Coller</li> <li>Presse-page</li> <li>→ • • • • • • • • • • • • • • • • • • •</li></ul>                                                                                                    | Couper<br>Couper chemin d'a<br>Coller le raccoura<br>pers<br>Disque local (C)<br>Disque local (C)<br>C - Disque local (C)<br>C - Disque local (C)<br>D - Disque local (C)<br>D - Disque local (C)<br>D - Disque local (C)<br>D - Disque local (C)<br>D - Disque local (C)<br>D - Disque local (C)<br>D - Disque local (C)<br>C - Disque local (C)<br>D - Disque local (C)<br>D - Disque local (C)                                                                                                    | accès  peppace Copper S  or  or  or  or  or  or  or  or  or  or                                                                                                    | Modifié le<br>07/12/2019<br>2/11/02/2012<br>2/10/02/2022<br>0/71/2/2019<br>0/71/2/2019<br>0/71/2/ | Torster ethnic           Torster ethnic           Accis papie           Accis papie           Normeau           1551           Dossier de fichier           827           Dossier de fichier           827           Dossier de fichier           827           Dossier de fichier           827           Dossier de fichier           827           Dossier de fichier           827           Dossier de fichier           837           Dossier de fichier           837           Dossier de fichier           831         Dossier de fichier           833         Dossier de fichier           933         Dossier de fichier           933         Dossier de fichier           949         Dossier de fichier           954         Dossier de fichier           954         Dossier de fichier           954         Dossier de fichier           954         Dossier de fichier           954         Dossier de fichier           954         Dossier de fichier           954         Dossier de fichier           954                                                                                                    | Populati<br>Historique<br>Ouvrir<br>Taille                                                                                                    | tucun<br>sitectionner<br>sitectionner                               |         |
| Image: j       Coper: Coller         Press-page         Press-page         Image: j       C e PC         Image: j       Teléchargements         Image: j       Coller         Image: j       Coller         Image: j       Coller         Image: j       Coller         Image: j       Coller         Image: j       CondDrive - Personal         C e PC       Sureau         Image: j       Collegive - Personal         C e PC       Sureau         Image: j       Collegive - Personal         Image: j       Collegive - Personal         Image: j       Collegive - Personal         Image: j       Collegive - Personal         Image: j       Collegive - Personal         Image: j       Musique         Image: j       Musique         Image: j       Vidéos         Image: j       Vidéos         Image: j       Vidéos         Pisque 2(fc)       Réseau                                                                                                    | Couper<br>Couper<br>Coller te raccource<br>pers<br>Disque local (C)<br>Nom<br>C oblet te raccource<br>pers<br>Disque local (C)<br>C oblet<br>Caller te raccource<br>append<br>C append<br>C appe                                                                                                    | accès PresenceWriter<br>Ization<br>yCRL<br>Locker<br>Ioaded Program Files<br>BarPresenceWriter<br>Ization<br>yCRL<br>ssiveControlPanel<br>Method<br>emas<br>soft.NET<br>ion<br>minogs                                                                                                    | Image: constraints           Modifié le           07/12/2019           21/10/2021           21/10/2021           05/10/2022           05/10/2022           07/12/2019           07/12/2019           07/12/2019           07/12/2019           07/12/2019           07/12/2019           07/12/2019           07/12/2019           07/12/2019           07/12/2019           07/12/2019           07/12/2019           07/12/2019           07/12/2019           07/12/2019           07/12/2019           07/12/2019           07/12/2019           07/12/2019           07/12/2019           07/12/2019           07/12/2019           07/12/2019           07/12/2019           07/12/2019           07/12/2019           07/12/2019           07/12/2019           07/12/2019           07/12/2019           07/12/2019           07/12/2019           07/12/2019           07/12/2019           07/12/2019           07/12/2019                                                                                                    | Type           Sourceau         Type           Sourceau         Type           Source de Ficher         Type           Source de Ficher         Type           Source de Ficher         Type           Source de Ficher         Type           Source de Ficher         Type           Source de Ficher         Type           Source de Ficher         Type           Source de Ficher         Type </td <td>Currie<br/>Taile</td> <td>↓ Aucun<br/>Stiedtionner</td> <td></td>                                                                                                    | Currie<br>Taile                                                                                                    | ↓ Aucun<br>Stiedtionner                                             |         |

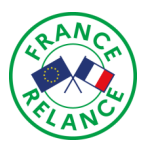

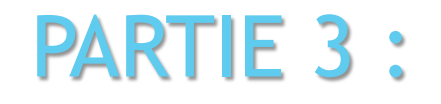

CONSEILLER NUMÉRIQUE

France services

•

## LES FONDAMENTAUX DE WINDOWS ET LES LOGICIELS UTILES FOURNIS !

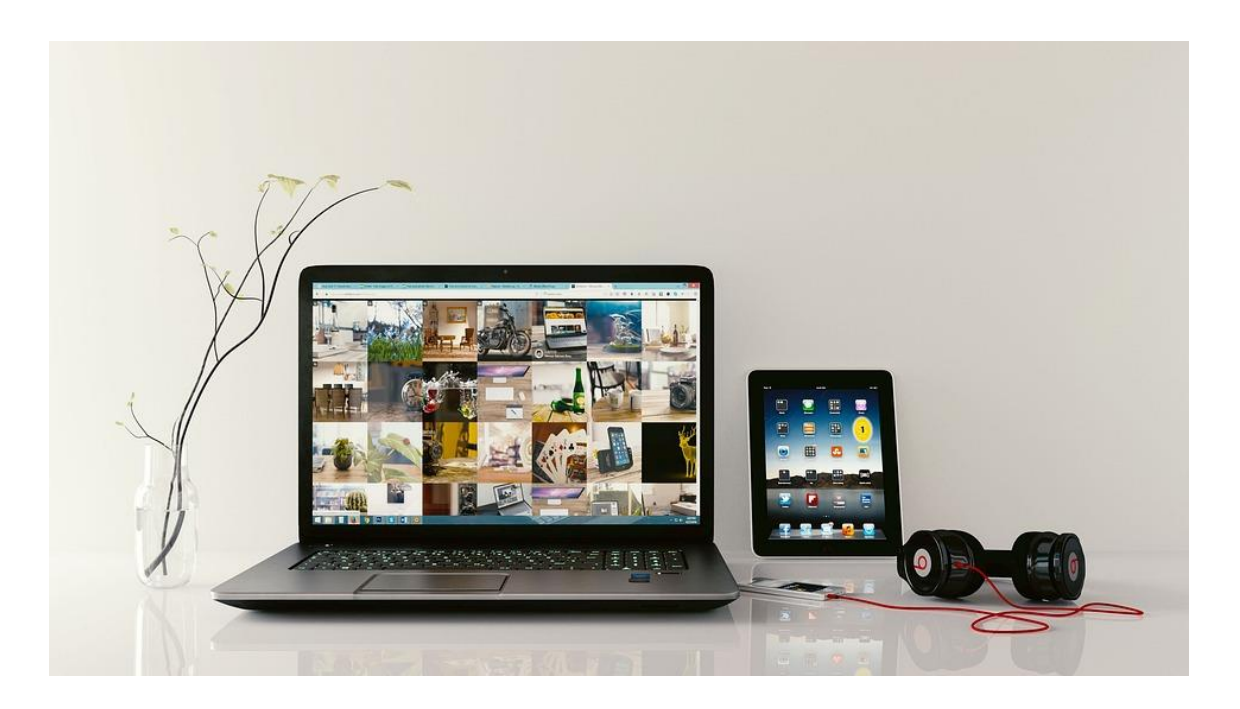

## 🛞 <u>Bien maitriser les fondamentaux de la souris.</u>

#### Le double clic :

L'action que vous utiliserez certainement le plus avec votre souris. Elle consiste à effectuer 2 pressions BREVES ET RAPIDES sur le bouton GAUCHE. Cela aura pour effet d'ouvrir le fichier en question.

Le Glisser / Déposer ou Couper / Coller :

On l'utilise un peu moins pourtant cette astuce est très pratique. Elle consiste à DEPLACER un fichier d'un endroit à un autre en 1 seul mouvement, en utilisant UNIQUEMENT votre souris. Pour ce faire, il vous suffit simplement de :

1 - Cliquer avec le bouton GAUCHE (SANS LE RELACHER) sur le fichier que vous souhaitez déplacer.

2 - Faire glisser le fichier dans son dossier de destination

3 - Relâcher le bouton GAUCHE, une fois que le fichier est à l'endroit souhaité.

Il quittera alors son ancien emplacement pour atterrir dans le nouveau.

#### Le Glisser / Sélectionner :

Au quotidien, vous aurez peut-être besoin de sélectionner plusieurs fichiers en une seule fois. Vous pouvez aisément le faire avec votre souris. Il suffit de :

1 - Faire un clic GAUCHE à coté des fichiers et, SANS LE RELACHER, faire glisser votre souris sur les éléments à sélectionner.

2 - Relâcher le clic GAUCHE. Vous constaterez que les éléments sont désormais en surbrillance et vous pouvez désormais les « couper, copier ou coller » selon vos besoin. © CCAS de Bessières.

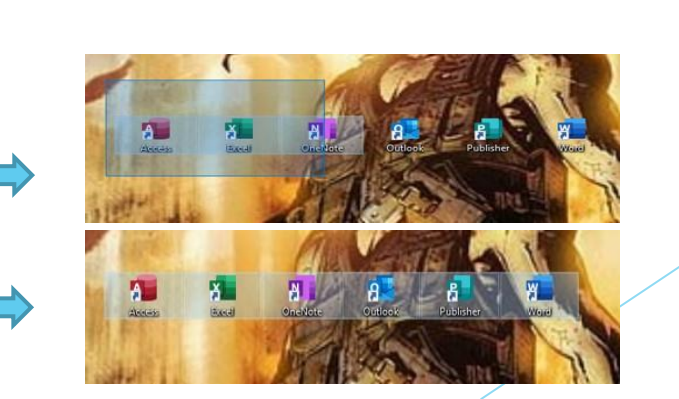

Mon petit conseil en + : Lorsque vous devez déplacer un document, préférez l'option « COPIER » à « Coller ». Vous vous retrouverez avec 2 fichiers identiques mais cela évitera de perdre votre fichier si une erreur de manipulation venait à survenir. Vous n'aurez plus qu'à effacer le fichier source après le déplacement. ©

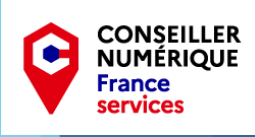

Le copier / coller :

Le copier / coller consiste à dire à l'ordinateur que nous voulons DUPLIQUER un fichier. Souvent dans le but d'en faire une copie. Donc cette fois ci, le fichier ne sera pas déplacé mais doublé et nous allons nous retrouver avec 2 FICHIERS IDENTIQUES.

#### Cela se fera en 2 temps :

En copiant le fichier source (qui va rester dans son emplacement actuel)
 En collant le nouveau fichier dans son répertoire de destination.

#### Cette action peut être réalisée de plusieurs façon :

- Par le menu du programme que vous utilisez. En général :
- 1) (« Edition » « Copier » ou « Couper ») 2) (« Edition Coller ») - Par le menu contextuel
  - (Clic DROIT de votre souris puis « Couper » « Copier »)
     (Clic DROIT de votre souris puis « Coller »
- Mais aussi, par les raccourcis clavier que nous allons voir ensuite.

Le Couper / Copier / Coller vous sera très pratique dans votre utilisation quotidienne de l'ordinateur. N'hésitez donc pas à l'utilisez car il vous fera gagner un temps précieux ! ©

Dans cette 3<sup>e</sup> partie, nous allons apprendre les mots les plus courants que vous devez connaitre afin de manipuler au mieux vos fenêtres Windows et vos logiciels. Pour illustrer cette diapo, j'ai choisi un document Word. Mais la plupart des mots que vous apprendrez sont en général commun avec la plupart des logiciels. Sauf si, spécifiques.

CONSEILLER NUMÉRIQUE

France services

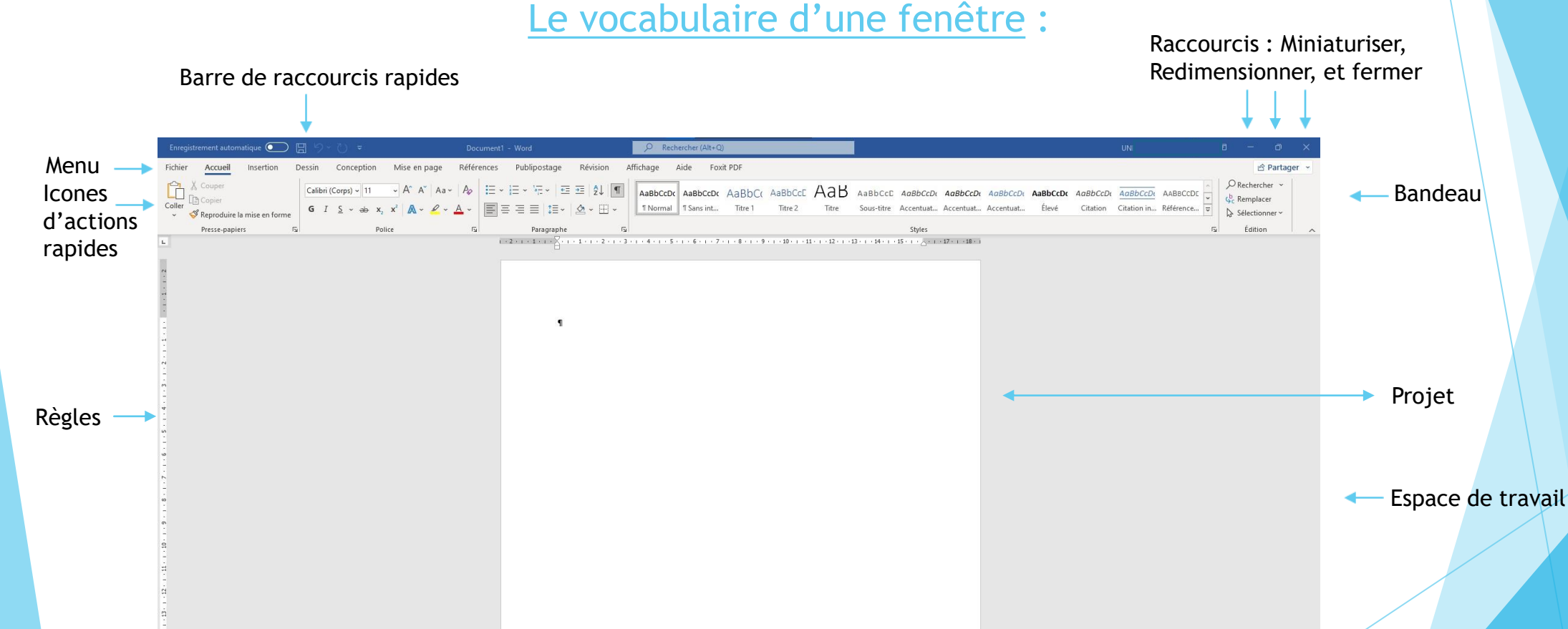

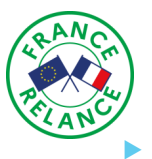

## Quelques logiciels inclus dans Windows 10

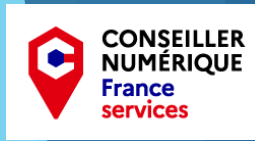

Pense Bête (ou Bloc Note) et calculatrice :

- Cette petite application vous permet de coller plusieurs petits Post-Its de couleur sur votre écran et d'y inscrire ce que vous souhaitez ! Très pratique pour ne rien oublier ! La calculatrice quand à elle, n'est plus à présenter. Pour les afficher, tapez « Pense bête » ou « Calculatrice » dans la barre de recherche de votre barre des tâche. <sup>©</sup>
- Outil Capture d'écran :
- Très pratique là encore, ce petit programme va vous permettre de faire des captures de votre écran, de toutes formes et de toutes tailles en seulement quelques secondes.
- Le logiciel « Courrier » :
- Avec ce petit programme, vous pourrez réunir toutes vos boites mail au même endroit. Idéal si vous en avez plusieurs.
- **Edge le Navigateur Internet :**
- Anciennement connu sous le nom de « Internet Explorer »,
   Egde est sa version revisitée. Vous pouvez soit l'utiliser
   directement ou installer un autre navigateur de votre choix.
- Il en existe plusieurs : Chrome, Firefox, Opéra, Safari...
- Windows Defender :

Windows 7, 10 et 11 intègrent un anti-virus gratuit. Il est activé par défaut. Il s'avère très efficace mais pensez bien à le tenir A JOUR ! Surfer avec un anti-virus périmé, quelle que soit la marque, c'est comme si vous n'en aviez pas !

Il existe d'autres solutions antivirales gratuites telles que : Avira, AVG, Avast ... ou d'autres produits payants mais dont le rayon de protection est plus étendu : Norton, Mcafee, BitDefender etc ...

A vous de voir quelle solution vous convient le mieux selon votre usage du PC et dans le doute<u>, n'hésitez pas à</u> <u>demander conseil. Une BONNE protection, c'est</u> <u>PRIMORDIAL quand on utilise internet.</u>

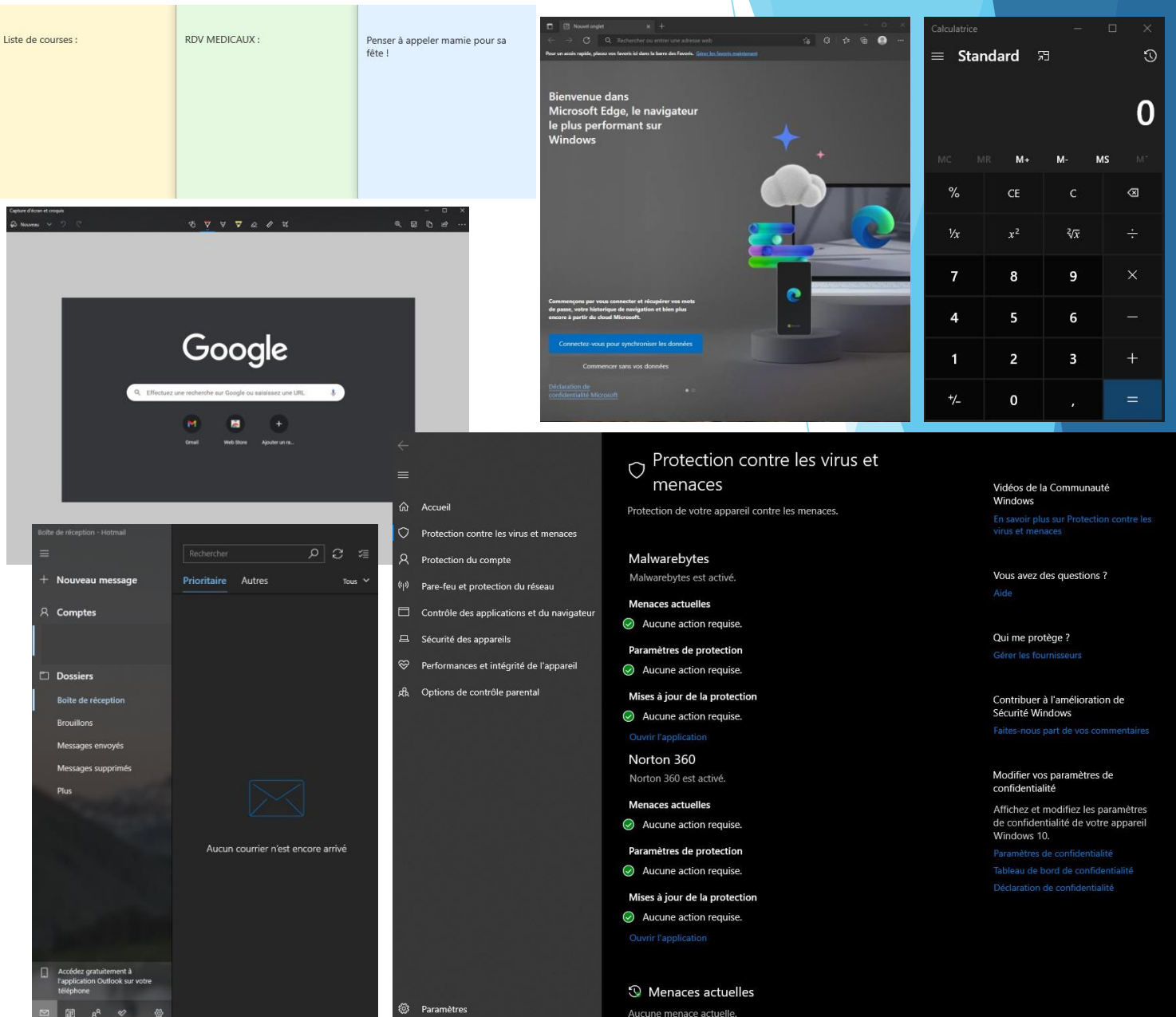

## PARTIE 4 :

## **COMPRENDRE INTERNET ET LA NAVIGATION**

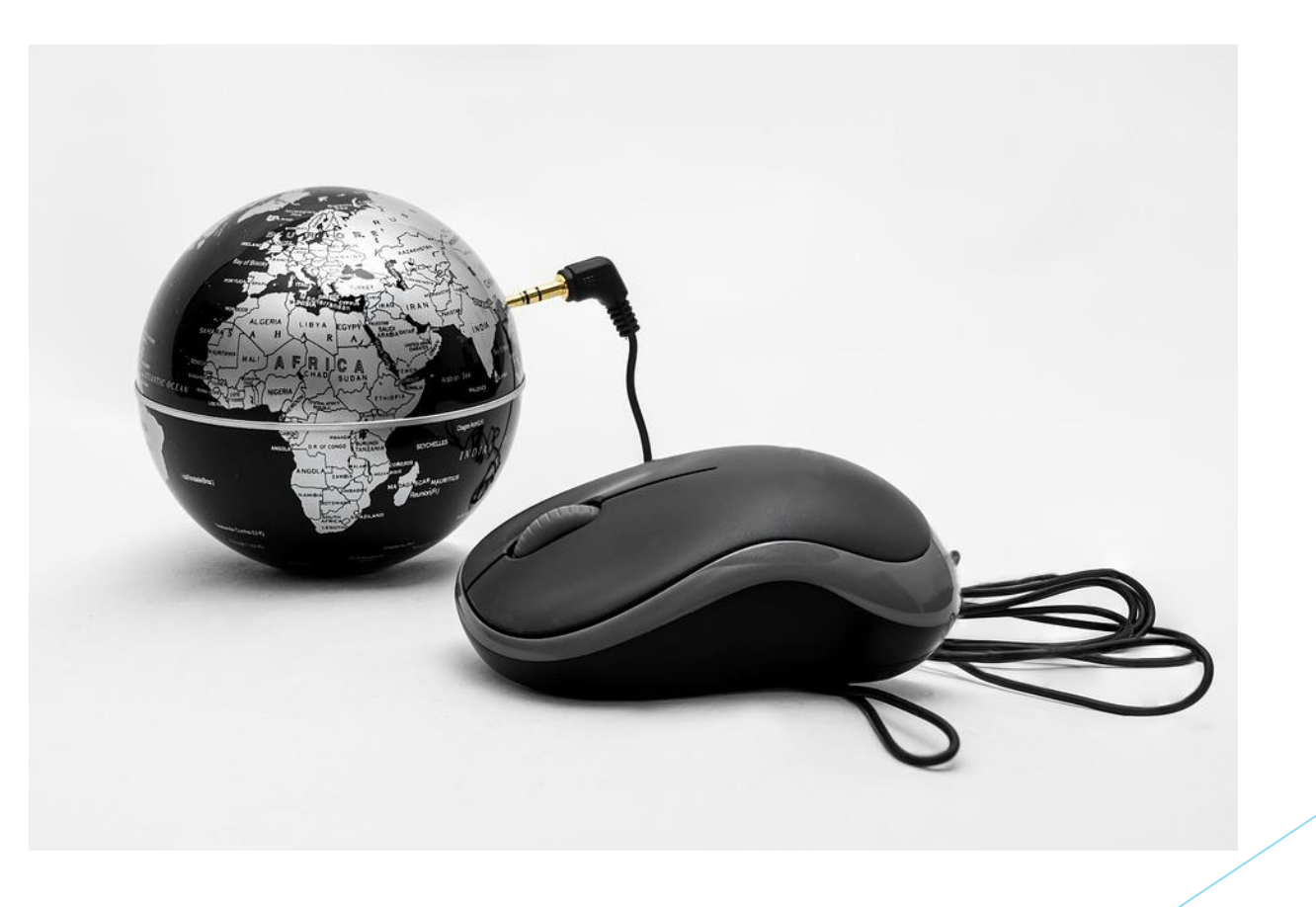

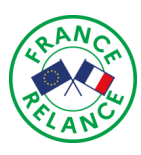

## Naviguer sur internet !

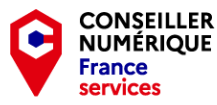

A la fin du 20<sup>e</sup> siècle, un nouveau mode de communication révolutionnaire a fait son apparition. Son nom, Internet. Vous l'utilisez tous les jours mais ... savez vous réellement comment cela fonctionne ? Découvrons cela ensemble.

Internet, c'est quoi?

Le mot Internet est en réalité une combinaison de 2 autres. Interconnected et Networks. Ce qui signifie « Réseaux interconnectés ». Internet n'est ni plus, ni moins qu'un gigantesque réseau mondial sur lequel on connecte votre ordinateur.

#### Pourquoi une box Internet?

Pour faire communiquer votre ordinateur avec internet, il va vous falloir un équipement que l'on appelle la box internet. C'est une sorte de décodeur qui va mettre en relation votre ordinateur avec le réseaux mondial.

#### Qu'est ce qu'une adresse I. P.

Sur internet, il y a des centaines de milliards d'ordinateurs en 2022. Pour s'y retrouver, il va donc falloir qu'on puisse les identifier. C'est le Rôle de l'adresse I. P. L'Internet Protocole est donc un numéro d'identification qui référence votre ordinateur sur Internet.

Pourquoi faut-il nettoyer très régulièrement son « activité internet » ?

#### Qu'est ce qu'un moteur de recherche?

Pour « Surfer » sur internet, nous allons installer un logiciel qui, va nous permettre de l'utiliser. C'est le rôle du navigateur internet. Il en existe plusieurs. (Edge, Firefox, Google Chrome, Opéra etc, etc ...) comme nous l'avons vu précédemment.

#### Ou'est ce qu'une adresse internet?

Une fois le navigateur démarré, nous allons aller sur des pages. Un site internet est une succession de pages hébergées sur un serveur. Pour y accéder, il va nous falloir taper son adresse dans la barre d'adresse, en haut de votre navigateur ou, dans un moteur de recherche.

#### Qu'est ce qu'un moteur de recherche?

Un moteur de recherche est un gigantesque annuaire qui référence la totalité des sites hébergés sur internet. Il suffit de taper un ou plusieurs mots clés et vous trouverez instantanément le site recherché. Le plus connu, est bien sûr Google.

### Ça ne coute que quelques euros et

cela vous permettra de surfer et même d'imprimer sans fil ! Pratique non?

Mon petit + :

fixe en Wi-Fi même s'il ne l'est pas

Il vous suffit d'acheter une clé Wi-Fi et de la mettre dans un port USB.

Vous pouvez connecter votre PC

#### Et c'est pareil pour le Bluetooth ! Alors n(hésitez pas ! 🙂

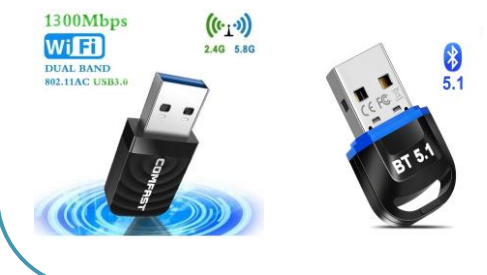

#### Et les cookies alors, c'est quoi

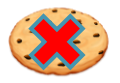

Sur internet, ce que nous appelons « Cookies », ce ne sont pas les délicieux gâteaux que vous connaissez tous mais, un petit fichier « traceur », stocké par les sites internet que vous visités, afin que lors de votre prochaine venue, l'affichage soit plus rapide et les propositions commerciales, plus pertinentes.

Il peut également servir à stocker votre identifiant client, vos habitudes de navigation... pensez donc à nettoyer vos fichiers internet régulièrement et essayez toujours de n'accepter que ceux qui sont essentiels car, moins vous êtes pisté, mieux c'est !

#### Chaque fois que vous affichez un site internet, la moindre image, le moindre texte, logo et autre élément qui le compose se stock sur votre ordinateur. Cela a son avantage, notamment si vous visitez régulièrement le site en question, surtout pour une question de rapidité d'accès mais, à la longue, cela va occuper plusieurs gigas d'espace disque et ralentir votre ordinateur. Pensez donc à la nettoyer assez souvent.

### Les bons logiciels à installer AVANT de surfer sur Internet :

Bien gu'Internet soit d'apparence ludigue, il n'en est pas moins sans danger ! Pour surfer en toute tranquillité, assurez vous d'avoir :

- Un antivirus A JOUR. (Ne surfez JAMAIS SANS !)
- Une extension Anti-Pub ajoutée à votre navigateur
- (Elle n'est pas obligatoire mais accélérera grandement votre navigation en vous bloquant les publicités non-désirées). - Un contrôle parental si l'ordinateur est utilisé par des enfants ! © CCAS de Bessières.

### Mon conseil en + :

- Si votre enfant utilise les sessions de T'chat et les réseaux sociaux, TOUJOURS le faire sous surveillance parentale ! Que ce soit sur PC, Tablette ou Téléphone !
- Un logiciel de contrôle parental est inclus avec Windows 10/11. N'hésitez donc pas à l'activer.

## Comment installer un navigateur internet ?

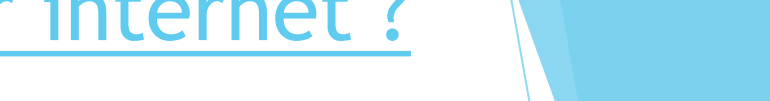

CONSEILLER

NUMÉRIQUE France services

Bien que Windows 10 intègre un navigateur internet gratuit (Edge), il se pourrait que vous préfériez en utilisez un autre.

Le choix ne manque pas. Il existe plusieurs navigateurs internet. Google Chrome, Firefox, Opéra, Safari ... tous gratuits donc, n'hésitez pas à en changer si vous avez une préférence.

Pour cet exemple, j'ai choisi d'installer Mozilla Firefox. Pour ce faire, nous allons télécharger le setup du navigateur :

- Rendez vous sur Google et, tapez le nom du navigateur dans le moteur de recherche. Dans notre cas, Mozilla Firefox.
- Cliquez sur le lien du site officiel de l'éditeur et rendez vous sur la page de téléchargement.

- Cliquez sur le bouton pour télécharger le logiciel. Le setup d'installation devrait se trouver dans le dossier « Téléchargement » de votre explorateur Windows. Vous pouvez aussi l'ouvrir en faisant un clic gauche sur le .exe qui est apparu en bas de votre fenêtre internet.

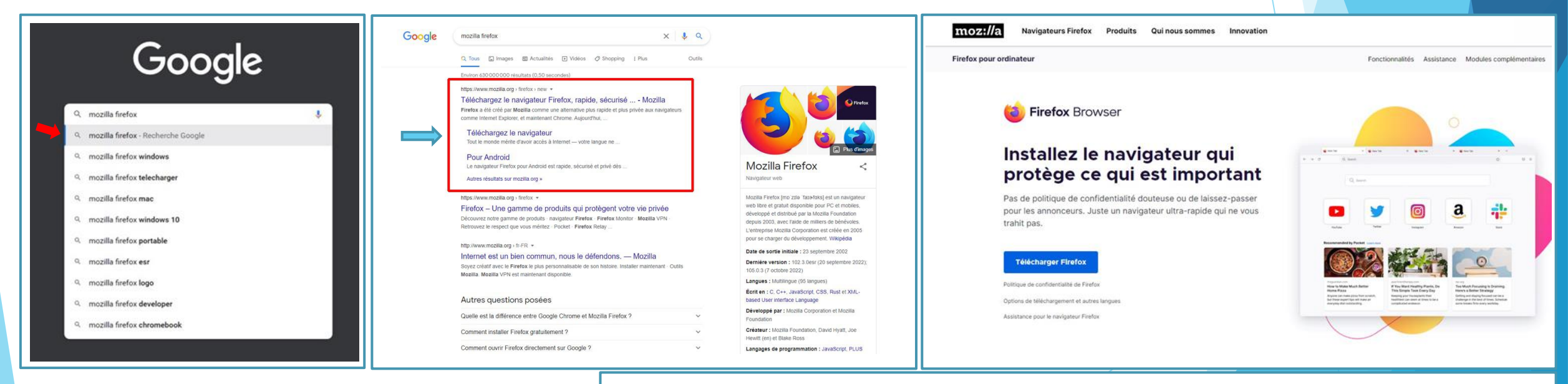

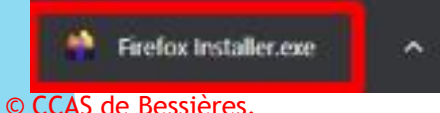

Programme d'installation du navigateur en .exe

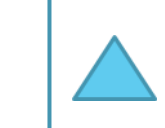

Mon conseil : Lors du téléchargement de vos logiciels, pensez à toujours les prendre sur le site OFFICIEL de l'éditeur. Cela vous préservera au maximum des fichiers corrompus et des éventuels virus que des fichiers douteux pourraient renfermer !

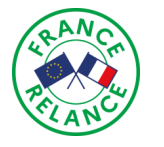

## Procédons à l'installation : 💡

Mon petit + : Si vous souhaitez modifier manuellement le navigateur par défaut, rendez nous dans « Paramètres » et « Applications par défaut ». ©

E Applications et fonctionnali

Accueil
Rechercher un paramètre
Applications

Applications par défaut

Choisir une application

Microsoft Edge

CONSEILLER

NUMÉRIQUE

France services

Maintenant que nous avons le setup d'installation de notre navigateur, nous allons pouvoir procéder à son installation. Elle va se dérouler en 3 petites étapes très simples que je vous détaille ci-dessous.

Tout d'abord, Nous allons double cliquer GAUCHE sur le fichier fraichement téléchargé puis, il va se lancer. L'ordinateur va vous demander si vous autorisez l'installation, cliquez sur « OUI ». L'installation débute.

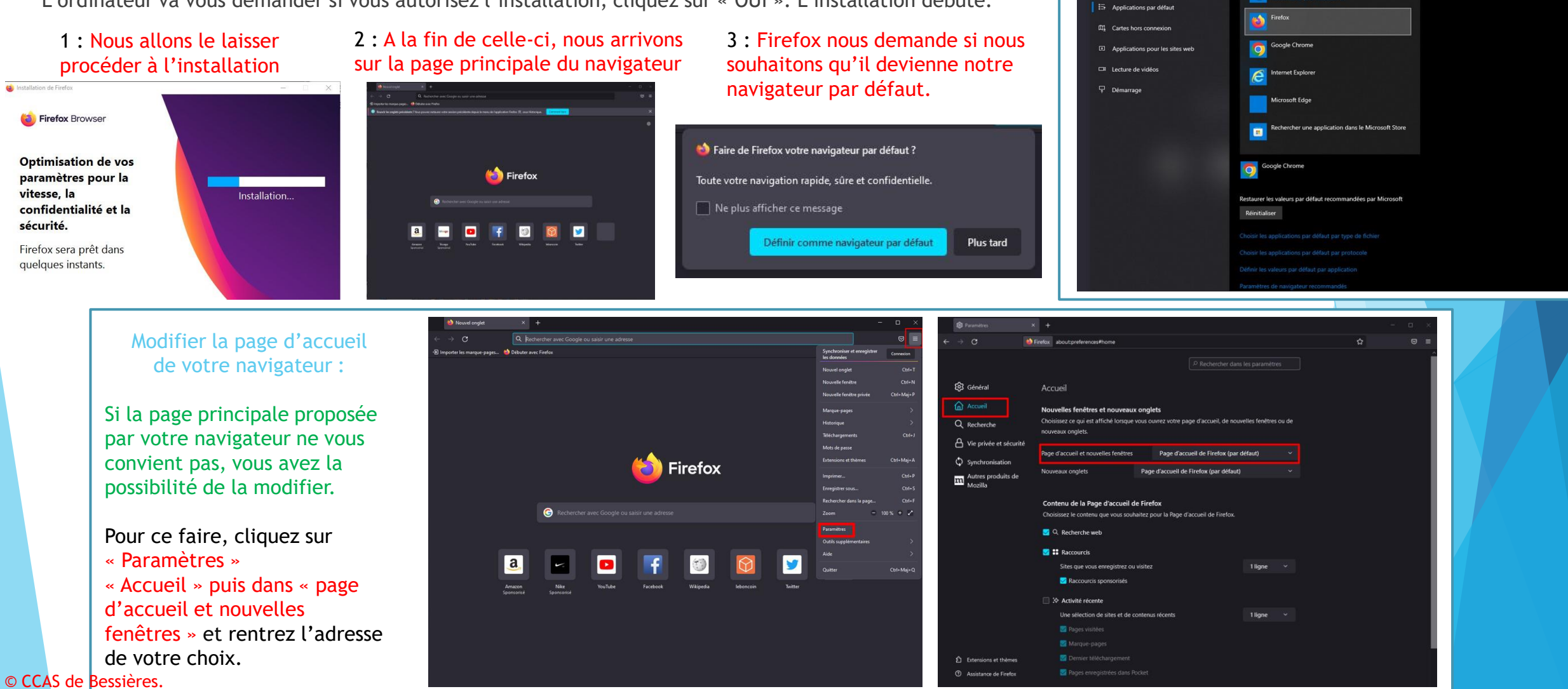

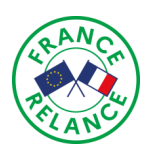

## Présentation du navigateur internet

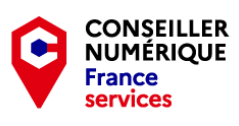

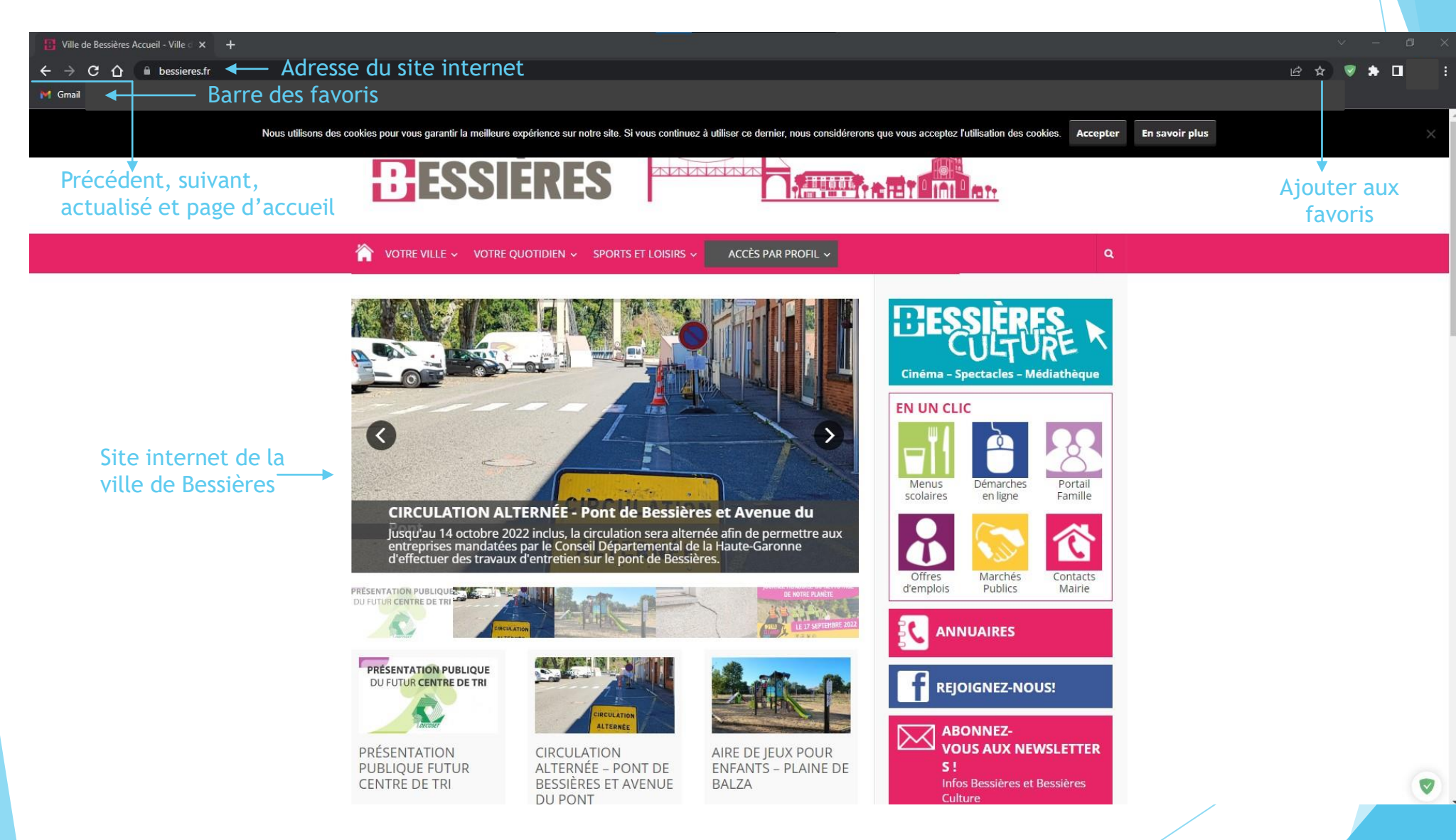

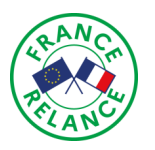

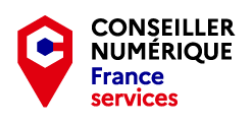

## PARTIE 5 : POUR ALLER PLUS LOIN ...

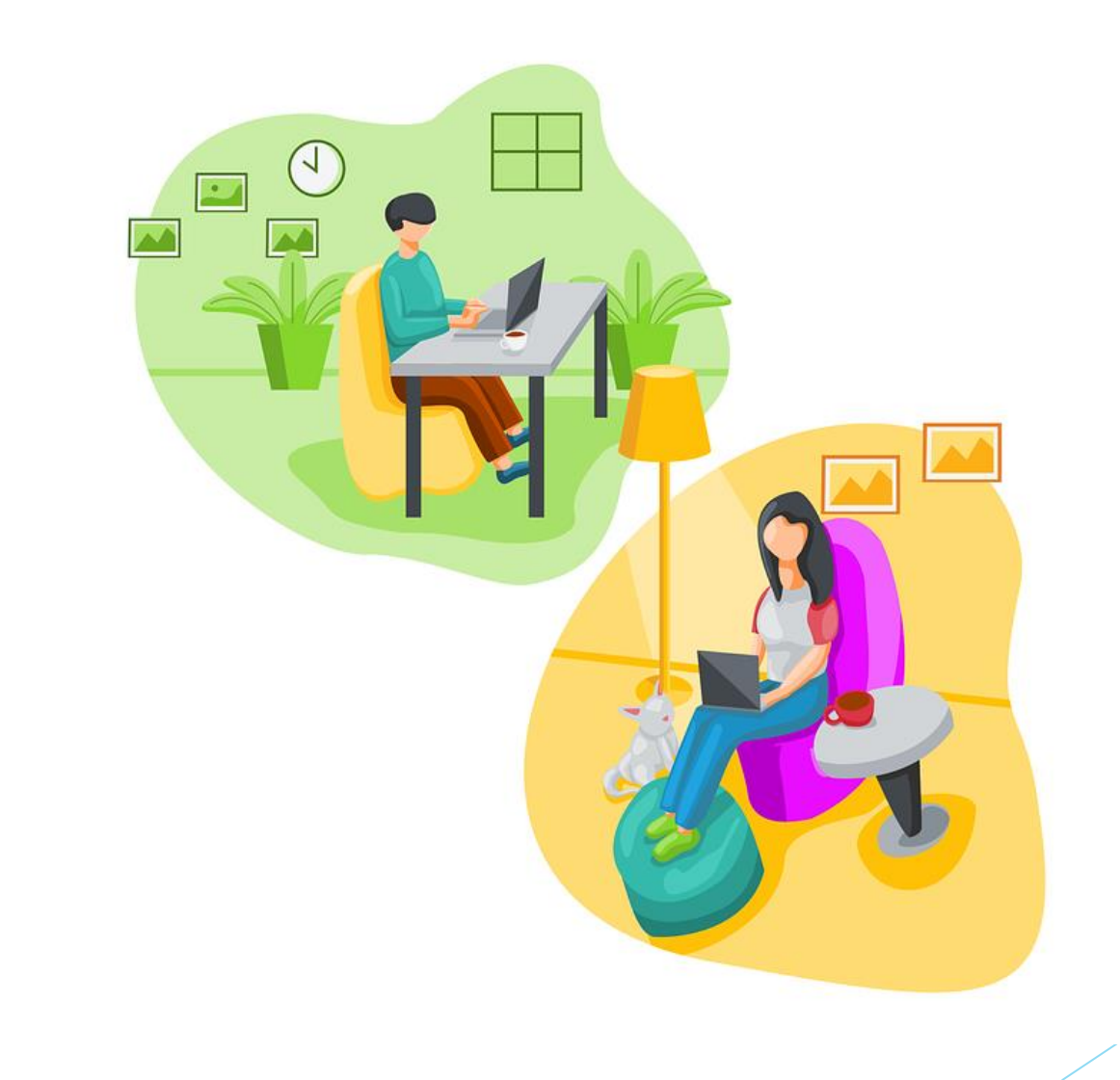

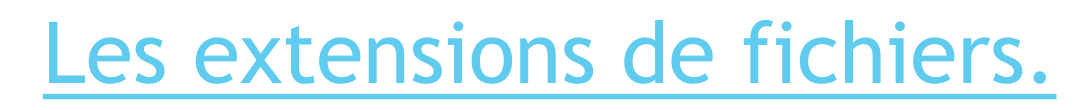

### **Définition :**

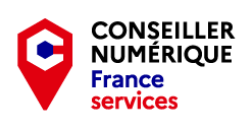

En informatique, lorsque vous avez un fichier, quel qu'il soit, vous avez sans doute remarqué que, derrière son nom, se trouvent 3 petites lettre précédées d'un point. C'est ce que l'on appelle « l'extension de fichier ».

Elle va permettre à l'ordinateur de savoir à quelle « famille », il appartient et quel programme il va devoir aller chercher afin de pouvoir l'ouvrir et l'exploiter.

Il existe des DIZAINES de types de fichiers. Documents, images, Logiciels, Son, Vidéos ... à chacun son extension !

#### Voici une partie des plus courantes :

| Extension       | Format                                                 | cda  | Piste de CD audio                                                        |
|-----------------|--------------------------------------------------------|------|--------------------------------------------------------------------------|
| aac, adt, adts  | Fichier audio Windows                                  | CSV  | Fichier de valeurs séparées par des virgules                             |
| accdb           | Fichier de base de données Microsoft Access            | dif  | Fichier au format d'échange de données de feuille de calcul              |
| accde           | Fichier Microsoft Access en exécution seule            | dil  | Fichier de bibliothèque de liens dynamiques                              |
| accdr           | Base de données d'exécution Microsoft Access           | doc  | Document Microsoft Word avant Word 2007                                  |
| accdt           | Modèle de base de données Microsoft Access             | docm | Document Microsoft Word prenant en charge les macros                     |
| aif, aifc, aiff | Fichier au format AIFF (Audio Interchange File Format) | docx | Document Microsoft Word                                                  |
| aspx            | Page Active Server ASP.NET                             | dot  | Modèle Microsoft Word avant Word 2007                                    |
| bat             | Fichier de commandes PC                                | dotx | Modèle Microsoft Word                                                    |
| bin             | Fichier binaire compressé                              | eml  | Fichier d'e-mail créé par Outlook Express, Windows Live Mail et autres p |
| bmp             | Fichier bitmap                                         | eps  | Fichier PostScript encapsulé                                             |
| cab             | Fichier CAB Windows                                    | exe  | Fichier de programme exécutable                                          |
|                 |                                                        |      |                                                                          |

|         | Fichier vidéo compatible avec Flash                     | sldm      | Diapositive Microsoft PowerPoint p  |
|---------|---------------------------------------------------------|-----------|-------------------------------------|
|         | Fichier de format d'échange graphique                   | sldx      | Diapositive Microsoft PowerPoint    |
| n, html | Page de langage HTML                                    | swf       | Fichier Shockwave Flash             |
|         | Fichier de configuration de l'initialisation de Windows | sys       | Fichier de paramètres et de variabl |
|         | Image de disque ISO-9660                                | tif, tiff | Fichier Tagged Image Format         |
|         | Fichier d'architecture Java                             | tmp       | Fichier de données temporaire       |
| , jpeg  | Fichier de photo Joint Photographic Experts Group       | txt       | Fichier texte sans mise en forme    |
| a       | Fichier audio MPEG-4                                    | vob       | Fichier d'objet vidéo               |
| lb      | Base de données Microsoft Access avant Access 2007      | vsd       | Dessin Microsoft Visio avant Visio  |
| d, midi | Fichiers Musical Instrument Digital Interface           | vsdm      | Dessin Microsoft Visio prenant en   |
| v       | Fichier vidéo Apple QuickTime                           | vsdx      | Fichier de dessin Microsoft Visio   |
| 3       | Fichier audio de couche 3 MPEG                          | vss       | Gabarit Microsoft Visio avant Visio |
| 4       | Vidéo MPEG 4                                            | vssm      | Gabarit Microsoft Visio prenant en  |
| 4       | Vidéo MPEG 4                                            | vst       | Modèle Microsoft Visio avant Visio  |
| eg      | Fichier vidéo Moving Picture Experts Group              | vstm      | Modèle Microsoft Visio prenant en   |
| 9       | Flux de données système MPEG 1                          | vstx      | Modèle Microsoft Visio              |
| Ê.      | Fichier d'installation Microsoft                        | wav       | Fichier audio Wave                  |

renant en charge les macros

s système Microsoft DOS et Window

harge les macro

charge les macro

charge les macro

#### Comment connaitre l'extension de mon fichier ?

En règle générale, le fichier que vous allez ouvrir est déjà identifié à un programme. Vous avez juste à double cliquer dessus et il s'ouvre directement.

Mais il se peut aussi, que l'ordinateur ne sache pas avec quel programme il doit ouvrir votre fichier. Il vous faudra donc en connaitre l'extension pour télécharger le programme correspondant. © CCAS de Bessières. Pour ce faire : Ouvrez l'explorateur. Faites un clic DROIT sur votre fichier. Cela va ouvrir le « Menu contextuel » et cliquez sur « Propriété ».

Une fenêtre comme celle-ci va s'ouvrir et vous n'aurez plus qu'à repérer la ligne « type de fichier », qui vous donnera l'extension de ce dernier.

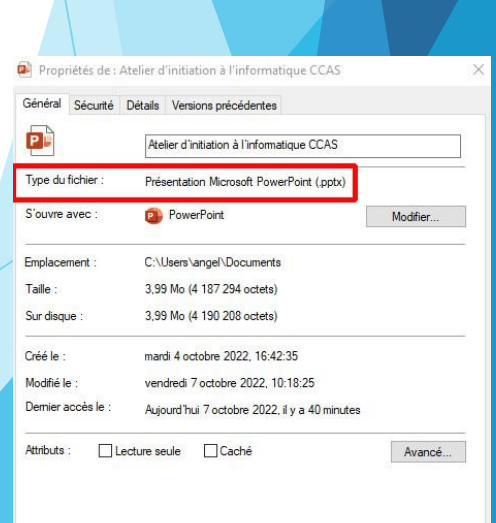

OK

Annuler

# 🛞 L'USB : Un compagnon indispensable ! 💡

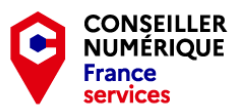

#### Comment retirer proprement une clé USB ?

Lorsque vous souhaitez déconnecter un périphérique USB de votre ordinateur, il y a une procédure à suivre pour le faire proprement.

A droite de votre barre des tâches :

- Cliquez sur l'icone des périphérique USB
- Cliquez sur le nom de votre périphérique USB

- Windows coupe la connexion avec le périphérique et vous informe qu'il peut être « retiré en toute sécurité ».

- Ne retirez JAMAIS votre clé USB sans avoir suffit cette procédure sous peine de perdre vos données !

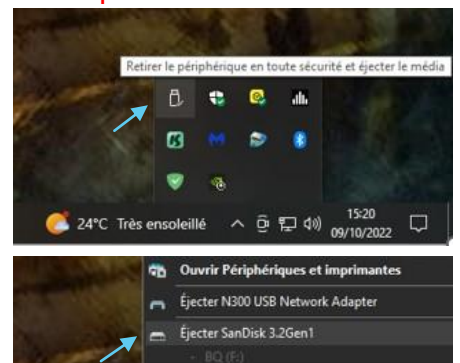

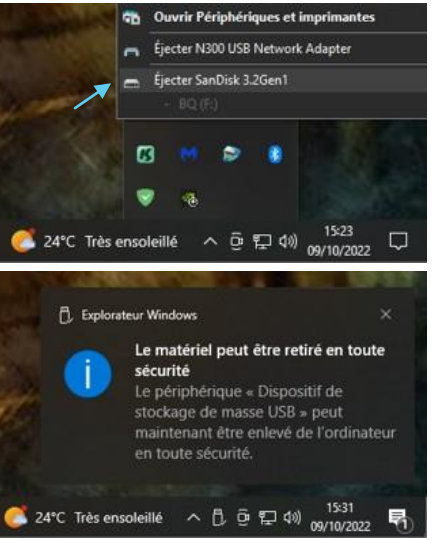

Il fallait donc que les constructeurs mettent aux point un USB universel. Une seule et unique prise, qui pourrait alimenter tout type d'appareils : L'USB C !

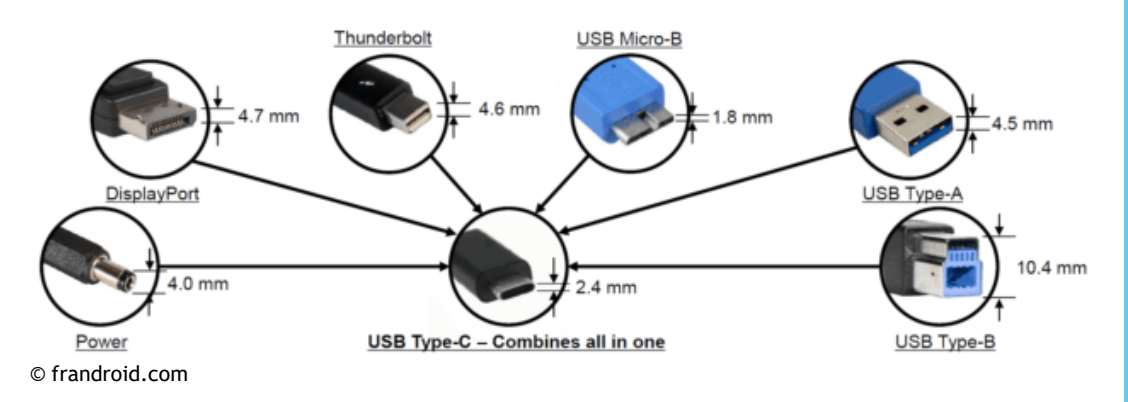

### Comment connaitre la vitesse de mon port USB ?

On utilise actuellement 2 vitesses d'USB. L'USB 2 et l'USB 3.

Pour les reconnaitre, rien de plus simple ! Il suffit de vous référer à la couleur.

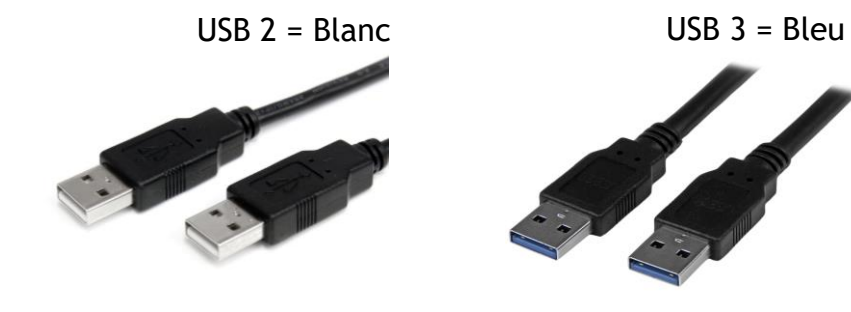

Pour profiter pleinement de la vitesse de l'USB 3, il faut que : Le périphérique le supporte, le câble de branchement aussi mais que le port USB de l'ordinateur le soit également. <u>Si vous branchez de l'USB 3, sur de l'USB 2, vous en perdrez</u> tout le bénéfice !

### ► L'USB, c'est quoi ?

« **L'Universal Serial Bus** », que vous connaissez tous sous le nom d'USB est une norme standardisée qui permet de connecter un périphérique (appareil) à un ordinateur.

Tout le monde utilise l'USB aujourd'hui. On connecte nos téléphones, nos tablettes, nos appareils photos, nos disques durs, nos clés portatives etc etc ... en quelques années, l'USB a su s'imposer comme le leader des ports de connexion.

#### Les différents types de port USB :

Comme vous pouvez le voir sur l'illustration du dessous, il existe plusieurs USB. Le problème, c'est que chaque appareils avait le sien et il fallait donc avoir le bon câble ou le bon chargeur si vous ne vouliez pas tomber en panne de batterie.

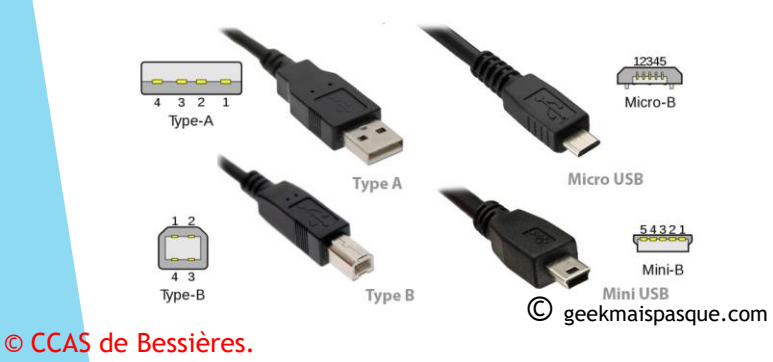

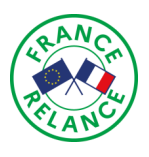

## Les supports de stockage

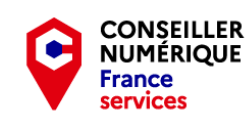

Un peu de calcul !

(స్తి

Lorsqu'on parle de capacités de stockage informatique, vous entendez souvent parler de :

- Méga-octets
- **Giga-octets**
- Téra-Octets

#### Pour mieux comprendre :

L'unité de mesure informatique est L'Octet.

- -1 Ko = 1024 Oc
- -1 Mo = 1024 Ko
- -1 Go = 1024 Mo
- -1 To = 1024 Go

A titre d'exemple :

CD-Rom = 700 MoClé USB et SD = 8 - 16 Go ou + Disgues Durs = 500 Go - 1 à 5 To !

#### Qu'appelle t'on « support de stockage »?

Un « support de stockage » est, par définition un périphérique qui permet, comme son nom l'indique de stocker des données.

Lorsqu'on parle de stockage, on pense tout de suite au disque dur puisque, dans un ordinateur, c'est lui gui va avoir pour rôle d'assurer cette fonction. Mais il en existe d'autres.

#### Quels sont les différents supports de stockage?

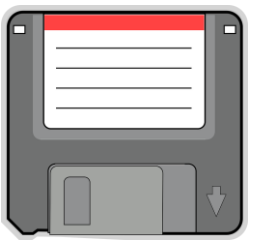

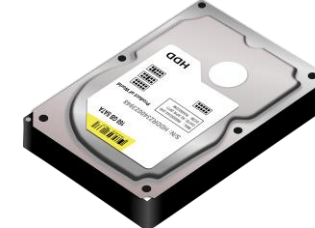

La disquette

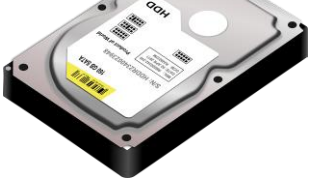

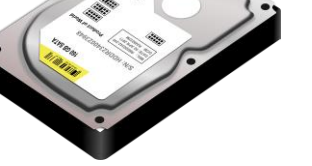

Le Disque Dur

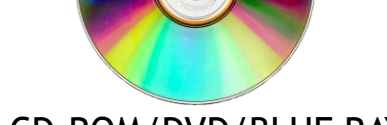

Le CD-ROM/DVD/BLUE RAY Les clés USB

Le formatage, c'est quoi?

recevoir des données.

Les cartes mémoire

#### HDD ou SSD ? Il existe actuellement 2 types

#### de disques durs sur le marché :

C'est auoi les CD-R et RW ? Si vous avez déjà gravé un CD ou DVD, vous avez forcément vu ces lettres inscrites sur la face avant. Mais savez vous ce qu'elles signifient? - CD-R = Recordable - CD-RW = Rewritable Le 1<sup>er</sup> ne peut s'écrire qu'une seule fois alors que le 2<sup>e</sup> est effaçable et donc, réenregistrable © CCAS de Bessières.

### - Le disque dur « classique » ou HDD.

Un disque dur classique est composé d'un ou plusieurs disques montés sur un axe.

Un bras mécanique vient ensuite écrire sur ces derniers pour y inscrire les informations demandées. C'est ancêtre

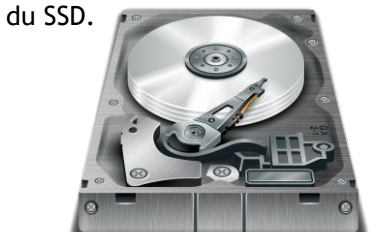

#### - Le disque dur SSD ou Solid State Drive.

A l'inverse, le nouveau venu que l'on nomme SSD, est plus compact et ne comporte ni plateau ni bras mécanique. Il fonctionne telle une mémoire flash, ce qui accélère grandement l'accès aux donnés.

Il est également plus fiable, plus silencieux et consomme moins mais, il est cependant plus cher qu'un HDD à capacités égales.

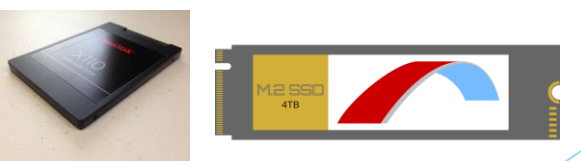

#### Qu'est ce que la partition ?

Partitionner un disque dur, c'est le couper en plusieurs parties, comme nous le ferions avec un gâteau si nous avions plusieurs invités. Chacune des parties divisées, nous apportera un espace de stockage différent tout en gardant un seul et unique disque dur.

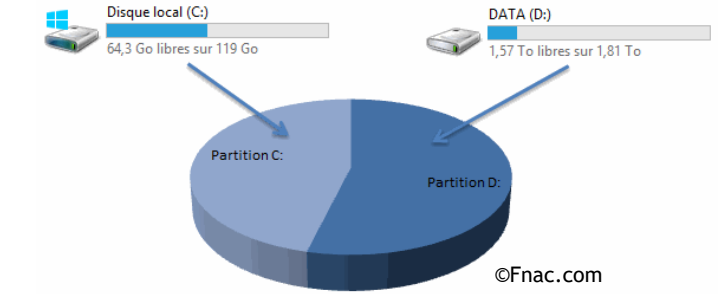

L'action dite de formater un support de stockage tel

préparer la surface de ce dernier pour qu'elles puisse

Formater un support qui contient déjà des données les

effacera irrémédiablement. Vous en perdrez la totalité

et repartiez de 0. Pensez donc à faire une sauvegarde

de vos données avant toute opération de formatage !

un disque dur, une carte SD ou autre, consiste à

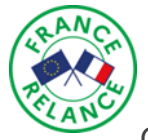

### Le formatage et la défragmentation, comment ça fonctionne ?

Comment nous l'avons vu précédemment, avant d'être utilisé, un disque dur doit être formaté afin d'être « préparé » pour recevoir des données. (Fig. 1).

Le formatage va fractionner le disque en créant plusieurs zones qui recevront les données dont les programmes ont besoin pour fonctionner. (Fig. 2)

Lorsque vous allez installer un programme, les zones vont se remplir. Le processeur n'aura plus qu'à aller chercher les données, pour les exécuter et ainsi, démarrer le programme que vous lui avez demandé. (Fig. 3).

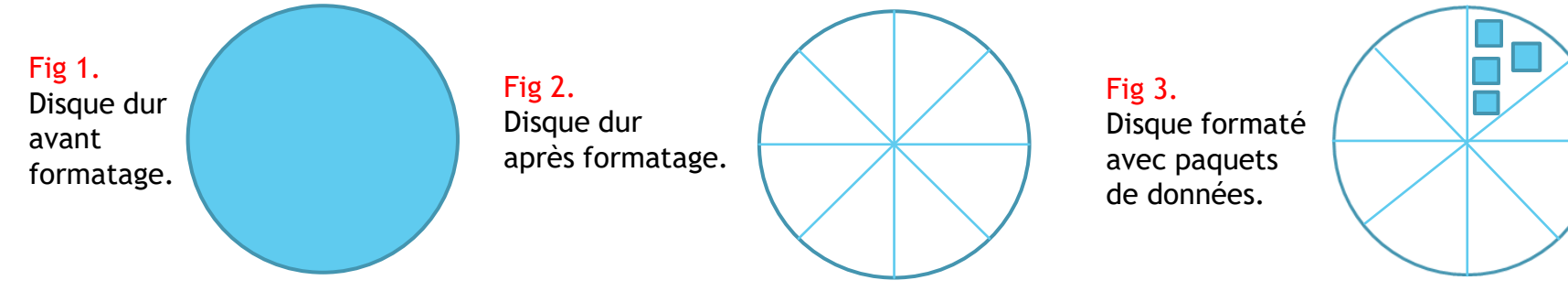

Le rôle de la défragmentation et son fonctionnement.

Lorsque l'on défragmente un disque dur, on dit vulgairement qu'on le range. Cette action est importante car, si elle n'est pas effectuée régulièrement, elle peut causer beaucoup de ralentissements voire, certaines pannes. (Fig. 4). En général, pour remédier à cela, l'utilisateur va désinstaller les applications non utilisées, ce qui aura pour effet de libérer de l'espace. (Fig. 5).

Pour autant, cet espace gagné ne sera pas organisé. Il va donc falloir « ranger » l'espace libre afin que le processeur accède plus facilement aux données. C'est le rôle de la défragmentation.

L'ordinateur va combler tous les espaces vides causés par les multiples mouvements de fichiers à répétition en reclassant ces derniers. L'espace non utilisé sera ainsi lui aussi mieux organisé et l'accès aux données deviendra plus facile et rapide. (Fig. 6).

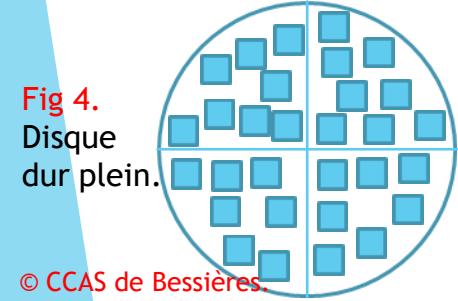

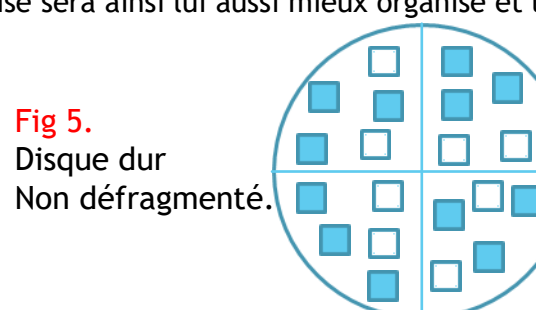

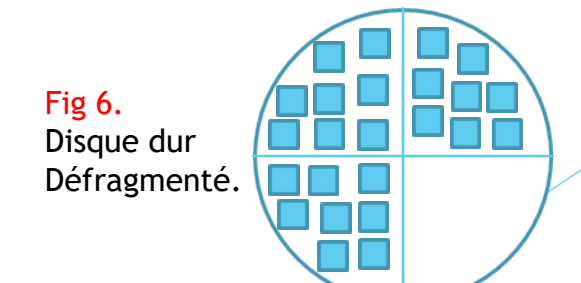

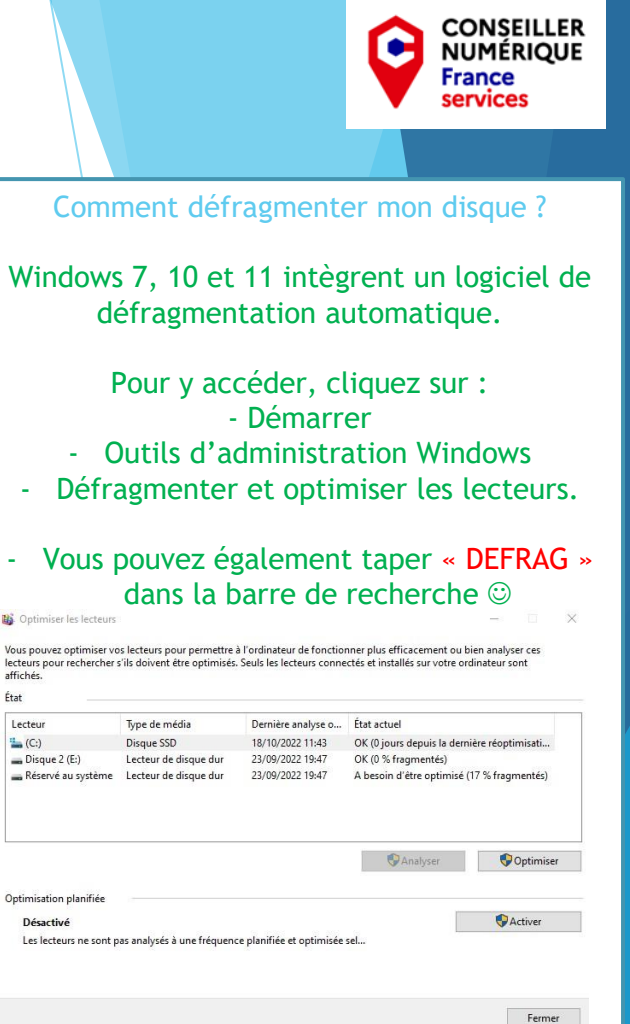

Mon petit + :

Lecteur

1 (C:)

Désactivé

- Faites régulièrement des défragmentations. Surtout si vous installez et désinstallez beaucoup de logiciels.

Pensez également a nettoyer régulièrement le « Windows Update » car les mises à jour temporaires prennent énormément de place ! Un disque dur bien rangé, c'est du temps de gagné !

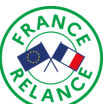

### LEXIQUE :

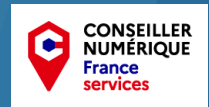

- Unité centrale : C'est elle qui renferme tous les composants de votre ordinateur.
- Périphérique : Terme générique qui désigne un matériel que l'on rajoute au PC.

- Port : Terme générique désignant la prise qui permet le branchement d'un composant ou périphérique, au PC.

- Carte mère : Fixée directement au boitier, elle accueille tous les autre composants du PC.
- Processeur : C'est lui qui effectue tous les calculs pour le transfert des données.
- Mémoire : Elle stock temporairement les données le temps de lancer vos programmes.
- Carte Graphique : Elle envoi le signal vidéo vers votre écran d'ordinateur.
- Système d'exploitation ou O.S : C'est le logiciel de base de votre ordinateur. Win 7, 10, 11.
- Explorateur : Logiciel interne à Windows, il permet d'accéder à TOUS les fichiers du PC.
- Disque Dur : Mode de stockage principal. C'est sur lui qu'on installe tous vos logiciels.
- Formater : Action de préparer ou d'effacer un périphérique de stockage à recevoir des donnés.
- Partitionner : Action de scinder un disque dur en plusieurs parties.

- PDF : Portable Document Format : C'est le format de documents le plus utilisé sur internet. Avec son taux de compression très élevé, il permet de réduire considérablement le poids d'un document sans en altérer la qualité, ce qui est très efficace lorsque vous devez le transmettre par mail.

- Hardware : Matériel.
- Software : Logiciel.

- Clavier : Périphérique d'entrée qui permet l'impression de lettres, chiffres ou symboles sur l'écran.

- Souris : Dispositif de pointage qui vous permet de vous déplacer sur l'écran à l'aide d'une flèche.
- Pointeur : Flèche qui représente votre souris sur l'écran de l'ordinateur.
- Scroller : Faire défiler une page de haut en bas avec la molette de la souris.
- Webcam : Périphérique de capture vidéo qui permet la visio-conférence.
- CD ou DVD R : Enregistrable
- CD ou DVD RW : Réenregistrable
- Cookie : Petit fichier traceur placé sur votre ordinateur par les sites web que vous visités.
- Cloud : Réseau d'un data center qui stocke les logiciels et les données.
- Internet : Réseau virtuel mondial où tous les ordinateurs sont connectés entre eux.

### Petit Mémo des actions courantes en bureautique :

- Ouvrir un document : « Fichier » puis « Ouvrir » ou double cliquer dessus dans l'explorateur.
- Fermer un document : « Fichier » puis « Fermer » Ou cliquez sur la croix en haut à droite de votre fenêtre.
- Enregistrer un document : « Fichier » puis « Enregistrer » ou « Enregistrer SOUS » si c'est un nouveau document.
- Imprimer : « Fichier » puis « Imprimer » ou « Clic DROIT sur le fichier » et « Imprimer » ou « CTRL + P »
- Copier / Couper / Coller : « Edition » puis « Copier, Couper, Coller » selon vos besoin ou CTRL + C / X / V Les logiciels je vous conseille :

- Un antivirus au choix ! (c'est la base de la protection !) Un gratuit fera l'affaire mais, si vous faites des achats, préférez une option payante !

- Un antipub. Cela bloquera les publicités non désirées et accélérera grandement votre navigation. AD GUARD en est un très efficace.

- Un anti-malware. En complément de l'anti-virus, il bloquera les tentatives d'intrusions sur votre ordinateur, les sites douteux ainsi que toute tentative de phishing. « Malwarebyte anti-malwares » est une référence dans le domaine là encore la version gratuite est très efficace.

- VLC. Le meilleur lecteur de médias. Avec lui vous lirez tous les fichiers audios et vidéos. © CCAS de Bessières. - 7 zip. Logiciel de compression gratuit qui vous permettra d'ouvrir tous les types de dossiers compressés sur internet.

- Acrobat Reader. Visionneuse de PDF gratuite, elle vous permettra de lire les documents supportés sous ce format. Vous ne pourrez cependant pas les modifier ! Pour cela il vous faudra souscrire à la version payante.

- Microsoft Office gratuit. Si vous avez un compte Microsoft, Office 365 est disponible en version gratuite. Toutes les options ne seront pas disponibles mais c'est largement suffisant pour du petit travail de bureautique occasionnel.

-  $\operatorname{GIMP}$  : Logiciel de retouches photos similaire à Photoshop mais gratuit !

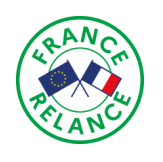

### Passons à la pratique !

Maintenant que nous avons appris les rudiments de l'ordinateur, passons à un exercice pratique : <u>Comment transférer des photos sur mon ordinateur ?</u>

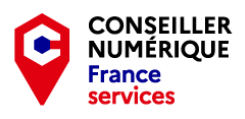

J'ai pris des photos avec mon téléphone portable et, je souhaite les transférer sur l'ordinateur, afin de les imprimer par la suite. Cela va se faire en 5 étapes. Après avoir connecté mon téléphone à mon PC et accepter le transfert des données via un port USB, je vais :

1) Ouvrir l'explorateur Windows pour, pouvoir entrer dans le téléphone.

Je vais avoir le choix entre 2 dossiers :

- Le stockage interne (qui représente la mémoire du téléphone)
- Le stockage sur Carte SD (si vous en avez ajouté une afin d'avoir plus de place). Ici c'est ce que j'ai choisi. Je double clic donc sur « Carte SD ».

2) Elles sont dans le répertoire de l'appareil photo, désigné ici comme étant le dossier « DCIM » donc, là encore, je double clic dessus. 3) puis ensuite je double clic sur « 100andro » qui est, sur Android, le répertoire par défaut de l'appareil photo.

| 📱 📔 🛃 🖶 🗧 🛛 Xperia XZ Premium                                                                                                    | — 🗆 🗡 👝   💆 🚽 Carte SD                                                                                                    |                                                                                                    | — 🗆 🗙 📕 💆 📮 🖛                                                                                                    |                                                                                                    |                                                          |
|----------------------------------------------------------------------------------------------------|----------------------------------------------------------------------------------------------------|----------------------------------------------------------------------------------------------------|----------------------------------------------------------------------------------------------------|----------------------------------------------------------------------------------------------------|----------------------------------------------------------|
| Fichier Accueil Partage Affichage                                                                                                    | Accueil Partag                                                                                                    | Affichage                                                                                             | Fichier Accueil                                                                                                    | eil Partage Affichage                                                                                                    | ^ (                                                      |
| Image: Control Control Contro Control Contro Control Control Control Control Control Control Co | Countr :      Selectionner tout     Countr :     Selectionner tout     Selectionner tout     Selectionner :     Selectionner :     Selectionner :     Selectionner : | Couper<br>I Copure in chemin d'accès<br>Coller le recourd<br>Des vers vers organiter<br>Prise Nouveau | Durnir · Stelectionner tout<br>i Modifier i Modifier i Marcan<br>bilitorigue i Mersers Is stelection<br>Ourrir Stelectionner                                                                                                    | Couper     Coller     Coller     Coller le accourd     Coller le accourd     Coller | ctionner tout<br>un<br>erser la sélection<br>électionner |
| ← → → ↑ 📳 → Ce PC → Xperia XZ Premium → ♡                                                                                                    | P Rechercher dans : Xperia XZ Premium                                                                                                    | C → Xperia XZ Premium → Carte SD 🗸 🗸                                                                  | 5 🔎 Rechercher dans : Carte SD ← → ▾ ↑                                                                                                    | 🔜 > Ce PC > Xperia XZ Premium > Carte SD > DCIM 🛛 🗸 🖉 🔎 Rechercher dans : Df                                                                                                    |                                                          |
| Accès rapide     Dereau     Télchargements     M     Deuments     M     Telchargements     M     Telchargements     M     Telchargements     M                                                                                                    | ★ Accès rapide<br>■ Bureau<br>↓ Téléchargements<br>➡ Décenments<br>➡ Images                                                                                          | android_secure                                                                                        | Android * Accès repid<br>Bureau<br>Download • Télécharge<br>Buceau<br>Buceau | de a Facebook<br>arts ar XPERIA<br>arts ar                                                                                                    |                                                          |
| Logos CCAS                                                                                                    | Logos CCAS                                                                                                    |                                                                                                    | Logos CC/                                                                                                    | CAS                                                                                                    |                                                          |
| ConeDrive - Personal                                                                                                    | 📥 OneDrive - Personal                                                                                                    | Pictures Videos                                                                                       | WPSystem GoneDrive - I                                                                                                    | - Personal                                                                                                    |                                                          |
|                                                                                                    |                                                                                                    |                                                                                                    |                                                                                                    |                                                                                                    |                                                          |
| Bureau                                                                                                    | Pareau                                                                                                    |                                                                                                    | Eureau                                                                                                    | ante                                                                                                    |                                                          |
| E Images                                                                                                    |                                                                                                    |                                                                                                    |                                                                                                    |                                                                                                    |                                                          |
| 1 Musique                                                                                                    | Musique                                                                                                    |                                                                                                    | 👌 Musique                                                                                                    |                                                                                                    |                                                          |
| 💼 Objets 3D                                                                                                    | 💼 Objets 3D                                                                                                    |                                                                                                    | 🗊 Objets 3D                                                                                                    | o la construcción de la construcción de la construcción de la construcción de la construcción de la construcción                                                                                                    |                                                          |
| ➡ Téléchargements                                                                                                    | 🕹 Téléchargements                                                                                                    |                                                                                                    | 🕹 Télécharge                                                                                                    | gements                                                                                                    |                                                          |
| R. Vidéos                                                                                                    | 📱 Vidéos                                                                                                    |                                                                                                    | Vidéos                                                                                                    |                                                                                                    |                                                          |
| Crite SD                                                                                                    | Xperia XZ Premium                                                                                                    |                                                                                                    | Xperia X2                                                                                                    | 2 Premium                                                                                                    |                                                          |
| Espace de stockage interne                                                                                                    | Espace de stockage i                                                                                                    | terne :                                                                                               | Espace d                                                                                                    | de stockage internet                                                                                                    |                                                          |
| E Disque local (C:)                                                                                                    | Disque local (C:)                                                                                                    |                                                                                                    | 📇 Disque loc                                                                                                    | ocal (C.)                                                                                                    |                                                          |
| 🚍 Disque 2 (E:)                                                                                                    | Disque 2 (E:)                                                                                                    |                                                                                                    | 👝 Disque 2 (I                                                                                                    | (E)                                                                                                    |                                                          |
| Réseau                                                                                                    | 📌 Réseau                                                                                                    |                                                                                                    | 🤗 Réseau                                                                                                    |                                                                                                    |                                                          |
| 2 élément(s)                                                                                                    | III ⊑ 12 élément(s)                                                                                                    |                                                                                                    | 4 élément(s)   1                                                                                                    | 1 élément sélectionné                                                                                                    | [# <b>6</b>                                              |
|                                                                                                    |                                                                                                    |                                                                                                    |                                                                                                    |                                                                                                    |                                                          |

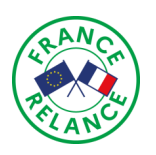

## Passons à la pratique (suite)

terminer l'opération.

4) Je sélectionne la ou les photo(s) que je souhaite déplacer (avec 1 CLIC GAUCHE) et je la/les coupe(nt) en faisant « clic droit - COUPER » (ou « COPIER » si vous souhaitez en garder une copie).

100ANDRC Xperia XZ Premium → Carte SD → DCIM → 100ANDR MOV\_0031 Bureau Créer une vidé Modifier avec Photo 🔚 Image norter des modifications avec Paint 30 100ANDRO Modifie Logos CCAS Edit with PvCh Ce PC Bureau Documen Image Renom Musique Propriétés Obiets 30 4 Télécharge Vidéo: 📥 Disque local (C:) - Disque 2 (E Réseau

5) Et pour finir, je sélectionne le répertoire de destination, ici « mes images » dans lequel je déplace ma photo en faisant « clic droit - « COLLER ». Ma photo a quitté ma carte SD et se trouve désormais dans le dossier « Images » de mon disque dur.
Il ne me reste plus qu'à faire clic droit - Imprimer pour

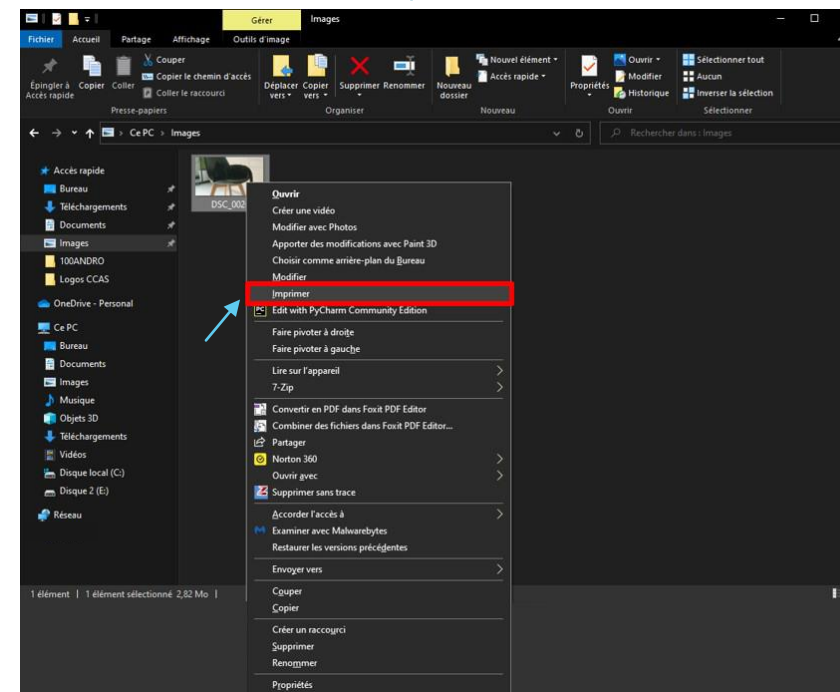

Je peux désormais effacer la photo de ma carte SD si je souhaite faire de la place pour en prendre de nouvelles et déconnecter mon téléphone du port USB de mon ordinateur. ©

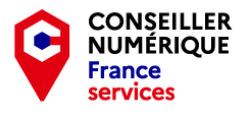

### <u>A noter :</u>

Dans cet exemple, j'ai choisi de transférer des photos depuis un téléphone portable mais, la procédure reste la même, que vous transfériez, depuis un disque dur, une clé USB ou, une carte mémoire.

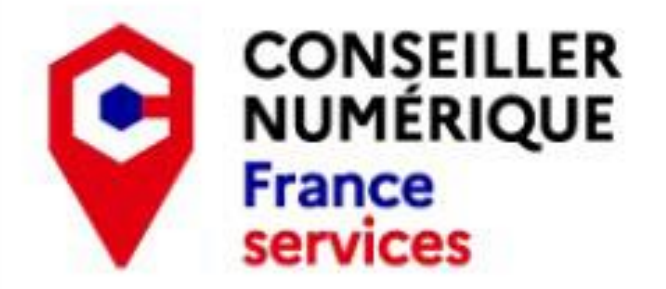

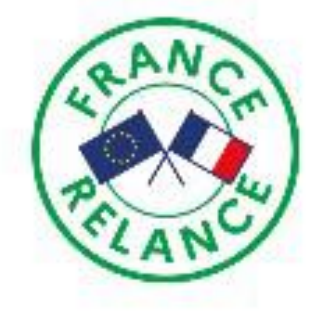

# EDDY QUEMET & ANNIE BOURTHOUMIEU

Votre Conseillère numérique France services

## vous remercient pour votre attention.

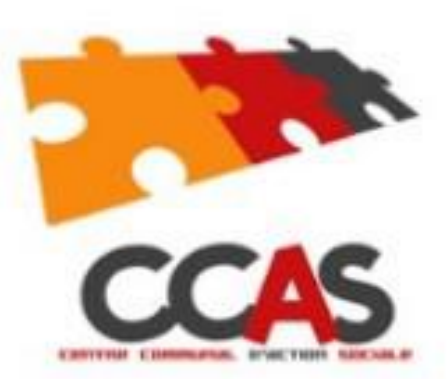

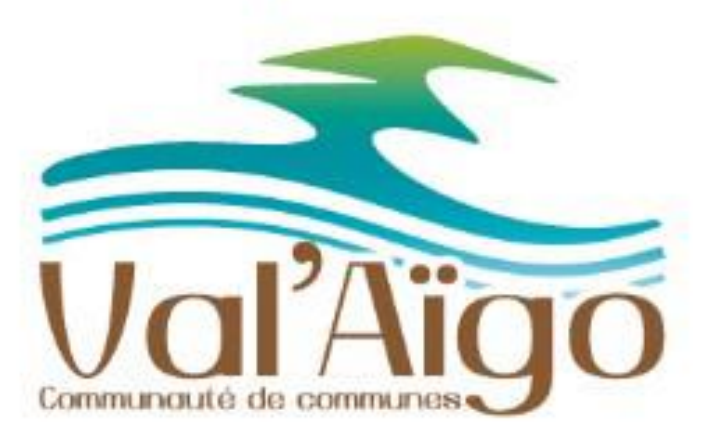

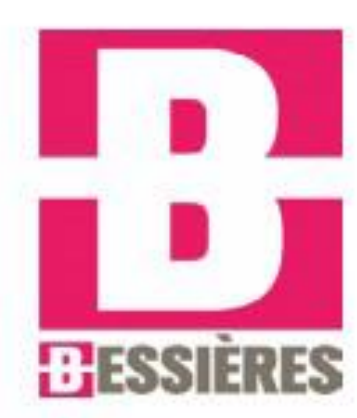